# BeoVision 7

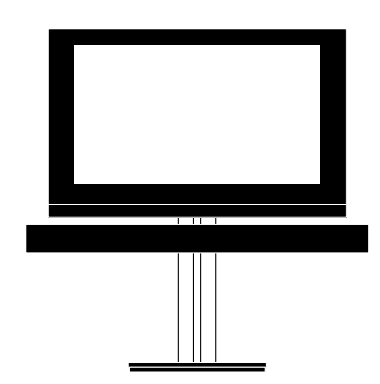

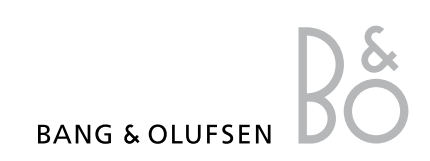

# Sisällys

Valikkojen esittely 3 Katso kuvaruutuvalikoiden esittely.

**Blu-ray-valikon esittely**, *4* Katso Blu-ray-valikon esittely.

Liiku valikoissa, 5 Katso, kuinka voit käyttää kaukosäädintä valikoissa liikkumiseen.

**Ensimmäisten asetusten määritys,** *6* Katso, mitkä valikot tulevat näkyviin, kun kytket televisioon virran ensimmäisen kerran.

Valikkokielen valitseminen, 8 Katso, kuinka voit valita valikkokielen.

Television kääntymisasentojen ohjelmoiminen, 9 Katso, kuinka voit määrittää moottoroidun ialustan kääntymisasennot.

Virittimen asetukset, 10 Katso, kuinka voit poistaa käytöstä sisäisen TV-virittimen tai sisäänrakennetun DVB-HDmoduulin.

Liitäntäpaneelit, 11 Katso esimerkkejä lisälaitteiden sekä tietokoneen tai kameran kytkennästä.

**Muiden videolaitteiden rekisteröiminen, 15** Katso, kuinka voit rekisteröidä kytketyt laitteet CONNECTIONS-valikossa.

# Viritettyjen TV-kanavien muokkaaminen, *18*

Katso, kuinka voit järjestää kanavat kanavaluettelossa sekä nimetä tai poistaa kanavia.

Kanavien uudelleenviritys ja lisäys, 21 Katso, kuinka voit lisätä uusia kanavia tai suorittaa uudelleen automaattisen virityksen.

Kaiuttimien asentaminen – surroundääni, 22 Television liittäminen surroundäänijärjestelmään. Adaptive Sound Technology -tekniikka, 27 Kaiuttimien määrittäminen ja äänenlaadun optimointi Adaptive Sound Technology -tekniikalla.

Kuvan ja äänen asetusten säätäminen, *32* Katso, kuinka voit säätää kuvan sekä basson, diskantin jne. asetukset sekä käyttää GAME MODE -tilaa.

**3D-television käyttöönottaminen**, *35* Katso, kuinka voit säätää asetukset katsellessasi 3D-televisiota.

Kaiutinyhdistelmien käyttäminen, 37 Katso, kuinka voit vaihtaa eri kaiutinyhdistelmien välillä.

Kahden ohjelmalähteen katseleminen samanaikaisesti, 38 Kahden ohjelmalähteen katseleminen samanaikaisesti.

Kotiteatteri, 39 Järjestelmän käyttäminen kotiteatterina.

## Television automaattisen virrankatkaisun ja -kytkennän asettaminen, 40

Katso, kuinka voit määrittää television automaattisen virrankatkaisun tai liittää sen PLAY TIMER -ajastukseen. Automaattisen valmiustilan asetusten määrittäminen virran säästämiseksi.

Wake-up Timer -herätysajastus, 43 Televisio voidaan asettaa herättämään aamuisin.

**Päivämäärän ja kellonajan asettaminen, 45** Kellonajan ja päivämäärän asettaminen.

**Blu-ray-soittimen asetukset**, *46* Tässä luvussa esitellään Blu-ray-soittimen asetukset ja sen lapsilukkotoiminto.

**Blu-ray-soitin – selaustoiminto,** *48* Valokuvien selaaminen ja musiikkitiedostojen toisto televisiossa. **PIN-koodijärjestelmä, 49** PIN-koodijärjestelmän käyttäminen.

Kaukosäätimen käyttöönotto, 51 Määritä, onko kaukosäätimesi ohjainnäppäin käytössä.

**Toimintojen aktivoiminen**, *52* Katso, kuinka voit antaa aktivointiavaimen ja käyttää lisäominaisuuksia.

HDMI MATRIX, 53 Katso, kuinka voit syöttää asetukset HDMI MATRIX -valikossa.

**Tekstitelevisio**, *55* Katso, kuinka voit tallentaa suosikkitekstitelevisiosivusi MEMO-sivuiksi.

Muiden laitteiden käyttäminen Beo5tai Beo4-kaukosäätimellä, *56* 

Katso, kuinka voit käyttää muita laitteita, kuten digibokseja, DVD-soittimia jne.

# Audiojärjestelmän kytkeminen ja käyttäminen, 58

Katso, kuinka audiojärjestelmä kytketään televisioon ja kuinka integroitua audio-/ videojärjestelmää käytetään.

## Äänen ja kuvan jakaminen BeoLinkliitännän avulla, *61*

Katso, kuinka voit tehdä linkkikytkennät ja käyttää linkkijärjestelmää.

**Televisio linkkihuoneessa,** *63* Katso, kuinka voit määrittää ja käyttää linkkihuoneen televisiota.

Kaksi televisiota samassa huoneessa, 65 Option-asetuksen ohjelmoiminen ja kahden television käyttäminen samassa huoneessa.

# Valikkojen esittely

| 1.              | 2.                                           | 3.                     |
|-----------------|----------------------------------------------|------------------------|
| TUNING          | EDIT CHANNELS                                |                        |
|                 | ADD CHANNEI                                  |                        |
|                 | AUTO TUNING                                  |                        |
|                 | MANUAL TUNING                                | MANUAL TUNING (TOINEN) |
|                 | 25                                           |                        |
| 3D DISPLAY      | 3D                                           |                        |
|                 | 2D                                           |                        |
|                 | 3D SETTINGS                                  | ACTIVATE 3D            |
|                 |                                              | 3D SHARPNESS           |
| SLEEP TIMER     | TIMER ON/OFF                                 |                        |
| PLAY TIMER      | PLAY TIMER INDEX                             |                        |
|                 | PLAY TIMER PROGRAMMING                       |                        |
|                 | WAKE-UP TIMER                                |                        |
| OPTIONS         | CONNECTIONS                                  | AV1-AV6                |
|                 | connections                                  |                        |
|                 |                                              |                        |
|                 |                                              |                        |
|                 |                                              | LINK                   |
|                 | TUNER SETUP                                  | TV TUNER               |
|                 |                                              | DVB                    |
|                 |                                              |                        |
|                 | SOUND                                        | ADJUSTMENT             |
|                 | (Kun Adaptive Sound Technology -tekniikka ei | SPEAKER TYPE           |
|                 | ole käytössä)                                | SPEAKER ROLES          |
|                 | <b>,</b> .                                   | SPEAKER DISTANCE       |
|                 |                                              | SPEAKER LEVEL          |
|                 |                                              | SOUND SYSTEM           |
|                 |                                              |                        |
|                 |                                              | ASTONION               |
|                 | SOUND                                        | ADUISTMENT             |
|                 | (Kun Adaptiva Sound Tachpology, taknjikka op |                        |
|                 |                                              |                        |
|                 | Kaytossa)                                    | LISTENING PRESETS      |
|                 |                                              | SOUND SYSTEM           |
|                 |                                              | AST ON/OFF             |
|                 |                                              |                        |
|                 | PICTURE                                      |                        |
|                 |                                              |                        |
|                 | STANDBY SETTINGS                             |                        |
|                 |                                              | POWER SAVING           |
|                 |                                              |                        |
|                 | REMOTE CONTROL                               | NAVIGATION BUTTON      |
|                 |                                              | NO NAVIGATION BUTTON   |
|                 |                                              |                        |
|                 | FEATURE ACTIVATION                           |                        |
|                 | MENU LANGUAGE                                |                        |
|                 | VIDEO                                        |                        |
| STAND POSITIONS | VIDEU                                        |                        |
|                 |                                              |                        |
|                 | STANDBY                                      |                        |
|                 | STAND ADJUSTMENT                             |                        |

# Blu-ray-valikon esittely

| 1.    | 2.              | 3.                 |
|-------|-----------------|--------------------|
| SETUP | PLAYBACK STATUS | STANDARD           |
|       |                 | EXTENDED           |
|       |                 |                    |
|       | AUDIO FORMAT    | STANDARD           |
|       |                 | RE-ENCODE          |
|       |                 | BITSTREAM          |
|       |                 |                    |
|       | VIDEO FORMAT    | 24 HZ ON           |
|       |                 | 24 HZ OFF          |
|       |                 |                    |
|       | LANGUAGE        | AUDIO              |
|       |                 | SUBTITLES          |
|       |                 | DISC MENU          |
|       |                 |                    |
|       | ACCESS CONTROL  | PARENTAL LOCK      |
|       |                 | RATING             |
|       |                 | NEW ACCESS CODE    |
|       |                 |                    |
|       | ADVANCED        | MEMORY MANAGEMENT  |
|       |                 | NETWORK            |
|       |                 | MODULE INFORMATION |
|       |                 | SOFTWARE UPDATE    |
|       |                 |                    |

# Liiku valikoissa

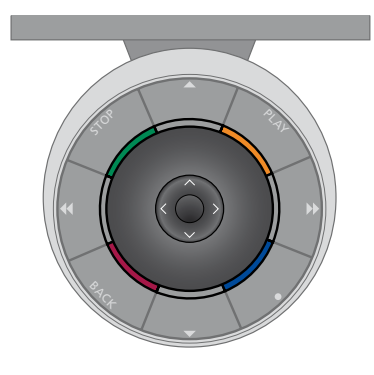

#### Beo6

näppäintä.

Jos käytät televisiota Beo6-kaukosäätimellä, liiku valikoissa painamalla keskinäppäintä ylös, alas, vasemmalle ja oikealle. Vahvista valinnat ja asetukset valikoissa painamalla keskinäppäimen keskiosaa.

Avaa TV SETUP -valikko painamalla **Menu**näppäintä, kun television virta on kytketty.

Siirry takaisinpäin valikoissa painamalla BACK-näppäintä. Poistu valikoista painamalla BACK- Jos Beo6-kaukosäädin on määritetty käytettäväksi ilman ohjainnäppäintä, selaa takaisinpäin valikoissa painamalla STOP-näppäintä ja poistu valikoista painamalla BACK-näppäintä.

Huomaa, että Beo6 on määritettävä uudelleen, kun lisäät uusia tuotteita järjestelmään.

Voit käyttää televisiota myös Beo5kaukosäätimellä, joka toimii samalla tavalla kuin Beo6.

## Ohjainnäppäimellä varustettu Beo4-kaukosäädin

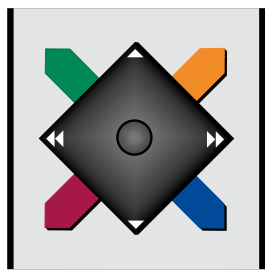

Jos käytössäsi on ohjainnäppäimellä varustettu Beo4-kaukosäädin ja televisiosi on määritetty käytettäväksi sen kanssa (katso sivu 51), liiku valikoissa painamalla keskinäppäintä ylös, alas, vasemmalle ja oikealle. Vahvista valinnat ja asetukset valikoissa painamalla keskinäppäimen keskiosaa.

Avaa TV SETUP -valikko painamalla MENU-näppäintä, kun television virta on kytketty. Jos olet valinnut lähteen, jolla on valikon päällekkäiskuva, sinun on avattava TV SETUP -valikko painamalla kahdesti MENU-näppäintä. Siirry takaisinpäin valikoissa painamalla BACK-näppäintä. Poistu valikoista painamalla BACKnäppäintä.

Jos televisiosi on määritetty käytettäväksi ilman ohjainnäppäintä, selaa valikoita ylös, alas, vasemmalle ja oikealle "navigointitähdellä" ja vahvista valinnat ja asetukset valikoissa painamalla keskinäppäintä. Siirry takaisinpäin valikoissa painamalla **STOP**-näppäintä. Poistu valikoista painamalla **BACK**näppäintä.

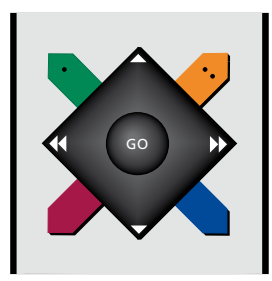

## Beo4-kaukosäädin ilman ohjainnäppäintä

Jos käytössäsi on Beo4-kaukosäädin ilman ohjainnäppäintä, selaa valikoita ylös, alas, vasemmalle ja oikealle "navigointitähdellä" ja vahvista valinnat ja asetukset valikoissa painamalla keskinäppäintä.

Avaa TV SETUP -valikko painamalla MENU-näppäintä, kun television virta on kytketty. Jos olet valinnut lähteen, jolla on valikon päällekkäiskuva, sinun on avattava TV SETUP -valikko painamalla kahdesti **MENU**-näppäintä.

Siirry takaisinpäin valikoissa painamalla STOP-näppäintä. Poistu valikoista painamalla EXIT-näppäintä.

# Ensimmäisten asetusten määritys

Asennusvaihe käynnistyy, kun televisio kytketään ensimmäisen kerran sähköverkkoon ja siihen kytketään virta. Kuvaruutuun tulee automaattisesti etenevä valikkosarja, jossa rekisteröidään muut kytketyt laitteet, kuten projektori ja kaiuttimet.

Jos muutat kokoonpanoa myöhemmin, voit päivittää asetukset samoissa valikoissa. Muista, että kaiutintyypit ja etäisyydet on määritettävä SOUND SETUP -valikossa.

Ensimmäisten asetusten valikon sisältö vaihtelee AST ON/OFF -valikossa tehtyjen asetusten mukaan.

## Valikoiden järjestys ensimmäisten asetusten teossa

- MENU LANGUAGE ... Voit valita kuvaruutuvalikoiden kielen. Ruudussa näkyvä teksti vaihtuu siirryttäessä kielestä toiseen.
- REMOTE CONTROL ... Ota käyttöön tai poista käytöstä kaukosäätimen ohjainnäppäin. Katso lisätietoja kaukosäätimen asetuksista <u>sivulta 51</u>. Katso lisätietoja kaukosäätimistä <u>sivulta 5</u>.\*
- TUNER SETUP... Voit halutessasi poistaa käytöstä television virittimen tai DVBvirittimen, <u>katso sivu 10.</u>
- CONNECTIONS ... Valitse kuhunkin liitäntäryhmään kytkemäsi laitteen tyyppi, käytetyt liitännät, tuotteen nimi ja lähteen nimi. Lisätietoja CONNECTIONS-valikosta on sivulla 15.
- CHECK AERIAL CONNECTION ... Tämä kehote tulee näkyviin vain, jos television viritin on käytössä.
- AUTO TUNING ... Kun olet rekisteröinyt kytketyt laitteet, kuvaruutuun avautuu automaattisesti kanavienviritysvalikko. Paina **keskinäppäintä** automaattisen virityksen aloittamiseksi. Televisio virittää kaikki käytettävissä olevat kanavat. Lue lisää televisiokanavien virityksestä <u>sivulta 21</u>.
- AST ON/OFF ... Tässä valikossa voit valita kaiuttimen asetusvalikon Adaptive Sound Technology -toiminnon kanssa tai ilman sitä. Oletusasetus on OFF. Katso lisätietoja Adaptive Sound Technology -tekniikasta sivulta 27.

\*Jos sinulla on Beo4, jossa ei ole ohjainnäppäintä, tai jos Beo4-kaukosäädintäsi ei ole asetettu oikeaan tilaan, et voi ottaa ohjainnäppäintä käyttöön. Lisätietoja saat Beo4:n opaskirjasta tai Bang & Olufsen -jälleenmyyjältä. Älä muuta tilaa ensimmäisten asetusten aikana, sillä se keskeyttää jakson.

#### Adaptive Sound Technology -tekniikka:

- SPEAKER TYPE ... Tässä valikossa valitaan, mitä kaiuttimia televisioon on kytketty. Katso lisätietoja <u>sivulta 22</u>.
- TV SPEAKER ROLES ... Tässä valikossa valitaan toiminto kokoonpanon jokaiselle kytketylle kaiuttimelle, kuten etu-, taka- ja surround-kaiuttimille. Kun korostat kaiuttimen, kaiuttimesta kuuluu ääni. Tarkista, että valikossa korostettu kaiutintyyppi vastaa sen kaiuttimen tyyppiä, josta ääni kuuluu. Katso lisätietoja <u>sivulta 23</u>.
- SPEAKER DISTANCE ... Tässä valikossa valitaan etäisyys metreinä järjestelmän kuhunkin kaiuttimeen. Katso lisätietoja sivulta 24.
- SPEAKER LEVEL ... Tässä valikossa voit säätää järjestelmän kunkin kaiuttimen äänenvoimakkuuden. Katso lisätietoja sivulta 25.
- SOUND ADJUSTMENT ... Tässä valikossa voit säätää basson, äänenvoimakkuuden, diskantin ja loudness-toiminnon tason. Lisäksi voit määrittää kaksi oletuskaiutinyhdistelmää: yhden videolähteitä ja yhden televisioon kytkettyjä audiolähteitä varten. Katso lisätietoja <u>sivulta 34</u>.

## Adaptive Sound Technology -tekniikka käytössä:

- SPEAKER SETUP ... Tässä valikossa rekisteröidään kaiuttimen tyyppi. Anna etäisyys kahdesta pisteestä A ja B kaikkiin kaiuttimiin, televisioruudun ja valkokankaan vasemmalle ja oikealle puolelle sekä katselupaikkaan, ja anna kahden pisteen välinen etäisyys. Katso lisätietoja siyulta 29.
- TV ... Valitse television katselun aikana käytettävät kaiuttimet sekä määritä kuuntelupaikan ja kolmen käytössä olevan kaiuttimen välinen etäisyys. Voit ottaa Adaptive Sound Technology -toiminnon käyttöön tai määrittää kaiuttimille tehtävät ja äänentasot. Katso lisätietoja <u>sivulta 30</u>.
- CINEMA ... Valitse kaiuttimet, jotka ovat käytössä kytkettyä projektoria varten, ja määritä kuuntelupaikan ja kolmen käytössä olevan kaiuttimen välinen etäisyys. Voit ottaa Adaptive Sound Technology -toiminnon käyttöön tai määrittää kaiuttimille tehtävät ja äänentasot. Valikko avautuu vain, jos projektori on kytketty. Katso lisätietoja sivulta 30.
- SOUND ADJUSTMENT ... Tässä valikossa voit säätää basson, äänenvoimakkuuden, diskantin ja loudness-toiminnon tason. Lisäksi voit määrittää kaksi oletuskaiutinyhdistelmää: yhden videolähteitä ja yhden televisioon kytkettyjä audiolähteitä varten. Lisäksi voit valita, mikä LISTENING PRESET -asetus aktivoituu, kun audiolähteeseen kytketään virta. Jos valitset vaihtoehdon MANUAL, audiolähteen virtaa kytkettäessä käytetty esivalinta-asetus pysyy aktiivisena. Jos kaikkien lähteiden virta katkaistaan, ennen audiolähteen virran kytkemistä käytetty esiasetus on automaattisesti aktiivinen. Jos valitset yhden omista LISTENING PRESETS -asetuksistasi, valittu esivalinta-asetus aktivoituu aina, kun kytket audiolähteen virran. Katso lisätietoja sivulta 34.

SOUND SETUP ... Siirry LISTENING PRESETS -valikkoon ja valitse PRESET-kenttä. Valitse sitten kaiuttimet, jotka ovat käytössä eri kuuntelupaikkoja kuten ruokapöytää tai nojatuolia varten, ja määritä kuuntelupaikan ja kolmen käytössä olevan kaiuttimen välinen etäisyys. Voit ottaa käyttöön Adaptive Sound Technology -toiminnon tai poistaa sen käytöstä ja joko vaihtaa valitun kaiuttimen asetusta tai asettaa kaiuttimien tehtävät ja äänentason. Katso lisätietoja sivulta 30.

#### Ensimmäisten asetusten jatkaminen:

- STAND ADJUSTMENT ... Määritä television kääntämisen ja kallistamisen enimmäiskulma.
  Käännä televisiota ja määritä jalustan liikkeen rajat näppäimillä ▲, ▼, ◀ ja ▶.
  Katso lisätietoja sivulta 9.\*
- STAND POSITIONS ... Tee television asennon esiasetukset. Katso lisätietoja STAND POSITIONS -valikosta <u>sivulta 9</u>.
- STANDBY SETTINGS ... Televisio voidaan määrittää kytkeytymään automaattisesti valmiustilaan, jos se on käyttämättä tietyn ajan. Myös virransäästön voi kytkeä päälle tai pois päältä. Katso lisätietoja <u>sivulta 42</u>.
- DVB SETUP ... Jos DVB-HD-viritin on käytössä, DVB SETUP -valikko tulee näkyviin. Katso lisätietoja erillisestä DVB-HD-opaskirjasta.

\*Jos sinulla on Beo4-kaukosäädin, jossa ei ole ohjainnäppäintä, tai kaukosäätimesi ohjainnäppäintä ei ole otettu käyttöön, kallista televisiota ylös **vihreällä** näppäimellä ja alas **punaisella** näppäimellä.

Katso lisälaitteiden kytkentäpaikat ja -tavat opaskirjan Aloittaminen-kohdan liitäntäpaneeleja käsittelevästä luvusta.

# Valikkokielen valinta

Television ensimmäisten asetusten yhteydessä valittu valikkokieli voidaan vaihtaa milloin tahansa.

Kun valikkokieli on valittu, kaikki valikot ja näyttöviestit näkyvät valitulla kielellä. Kuvaruutuvalikoiden kieli voidaan valita TV SETUP -valikossa. Ruudussa näkyvä teksti vaihtuu siirryttäessä kielestä toiseen.

- > Avaa TV SETUP -valikko ja korosta OPTIONS.
- > Avaa OPTIONS-valikko painamalla keskinäppäintä ja korosta MENU LANGUAGE.
- > Avaa MENU LANGUAGE -valikko painamalla keskinäppäintä.
- > Korosta kielivalinta.
- > Valitse painamalla keskinäppäintä.
- > Siirry takaisinpäin valikoissa painamalla BACK-näppäintä tai poistu valikoista pitämällä BACK-näppäin painettuna.

## MENU LANGUAGE

DANSK DEUTSCH ENGLISH ESPAÑOL FRANÇAIS ITALIANO NEDERLANDS SVENSKA

# Television kääntymisasentojen ohjelmointi

Jos televisio on varustettu moottorilla toimivalla jalustalla (lisävaruste), sitä voidaan kallistaa ja kääntää kaukosäätimen avulla.

Televisio voidaan ohjelmoida myös kallistumaan ja kääntymään valittuun katseluasentoon automaattisesti, kun televisioon kytketään virta. Televisio voidaan määrittää kallistumaan ja kääntymään eri asentoon esimerkiksi kytkettyä radiota kuunneltaessa ja siirtymään valmiustilan asentoon, kun television virta katkaistaan.

Televisiota voidaan kääntää myös käsin.

HUOMAA! Lisätietoja moottoroidun jalustan ensimmäisestä asennuksesta on kohdassa Aloittaminen. Valitse yksi jalustan asento television katseluasennoksi, yksi kuunteluasennoksi ja yksi valmiustilan asennoksi.

- > Avaa TV SETUP -valikko ja korosta STAND POSITIONS.
- > Avaa STAND POSITIONS -valikko painamalla keskinäppäintä.
- > Määritä VIDEO-asento painamalla keskinäppäintä.
- > Käännä ja kallista televisio katselupaikkaasi sopivaksi näppäimillä ▲, ▼, ◀ ja ▶.
- > Tallenna asento painamalla keskinäppäintä.

Jalustan asennon tallentaminen television kautta kytkettävän äänilähteen kuuntelua varten

- > Korosta AUDIO.
- > Aloita AUDIO-asennon määrittäminen painamalla keskinäppäintä.
- > Käännä ja kallista television asento sopivaksi näppäimillä ▲, ➡, ◀ ja ▶.
- > Tallenna asento painamalla keskinäppäintä.

## STAND POSITIONS

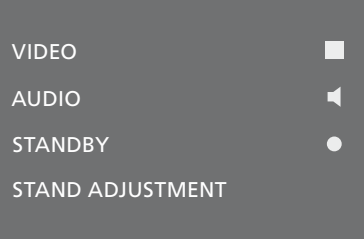

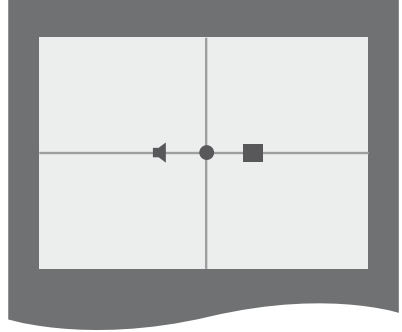

# Television valmiustilan asennon tallentaminen

- > Korosta STANDBY.
- > Aloita STANDBY-asennon määrittäminen painamalla keskinäppäintä.
- > Käännä ja kallista television asento sopivaksi näppäimillä ▲, ▼, ◀ ja ▶.
- > Tallenna asento painamalla keskinäppäintä.
- Ensimmäisen asetuskerran yhteydessä paina vihreää näppäintä jatkaaksesi. Muussa tapauksessa ...
- » ...poistu kaikista valikoista pitämällä
   BACK-näppäin painettuna.

Jos sinulla on Beo4-kaukosäädin, jossa ei o le ohjainnäppäintä, tai kaukosäätimesi ohjainnäppäintä ei ole otettu käyttöön, kallista televisiota ylös **vihreällä** näppäimellä ja alas **punaisella** näppäimellä.

# Virittimen asetukset

Jos poistat televisiovirittimen tai DVB-virittimen käytöstä, voit ottaa liitetyn oheislaitteen käyttöön TV- tai DTV-näppäimellä. Sisäisen virittimen poistaminen käytöstä

- > Avaa TV SETUP -valikko ja korosta OPTIONS.
- > Avaa OPTIONS-valikko painamalla keskinäppäintä ja korosta TUNER SETUP.
- > Avaa TUNER SETUP -valikko painamalla keskinäppäintä ja korosta TV TUNER.
- > Ota asetus käyttöön (ON) tai pois käytöstä (OFF) painamalla ohjainnäppäintä vasemmalle tai oikealle.
- > Korosta DVB.
- > Ota asetus käyttöön (ON) tai pois käytöstä (OFF) painamalla ohjainnäppäintä vasemmalle tai oikealle.
- > Tallenna asetukset painamalla keskinäppäintä tai …
- > … poistu kaikista valikoista tallentamatta pitämällä BACK-näppäin painettuna.

| TUNER SETUP |    |
|-------------|----|
| TV TUNER    | ON |
| DVB         | ON |

TUNING-valikko on käytettävissä vain, jos televisioviritin on käytössä. <u>Katso sivut 18</u> ja <u>21</u>.

Jos olet liittänyt Bang & Olufsen -kiintolevytallentimen televisioosi, televisiovirittimen poistaminen käytöstä ei ole suositeltavaa.

# Kytkennät

Television liitäntäpaneeleihin voidaan kytkeä signaalikaapeleita ja monia lisälaitteita, esim. videonauhuri tai linkitetty Bang & Olufsen -musiikkijärjestelmä.

Näihin liitäntöihin kytketyt laitteet on rekisteröitävä CONNECTIONSvalikossa. Katso lisätietoja sivulta 15.

Muista irrottaa televisio sähköverkosta, ennen kuin kytket televisioon laitteita.

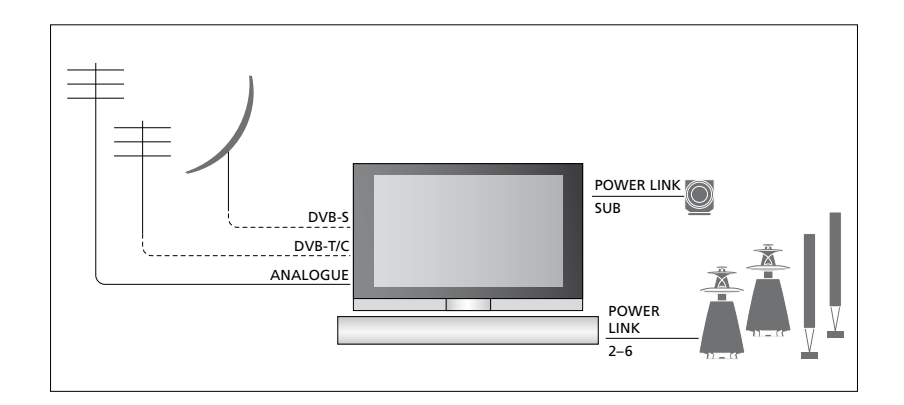

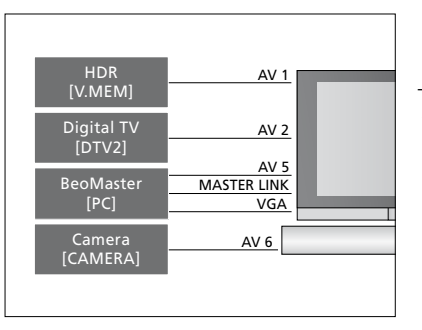

Liitäntöihin kytkettäville laitetyypeille on joitakin rajoituksia.

VGA-lähdöllä varustetut laitteet voidaan kytkeä ja rekisteröidä vain AV5- ja AV6liitäntöihin.

## Kaiuttimet

Käytä Bang & Olufsenin Power Link -kaiuttimia. Käytä kaiuttimien mukana toimitettuja kaapeleita. Kaapeleita on saatavana Bang & Olufsen -jälleenmyyjältä.

## Laitteet, joissa on HDMI™-lähtöliitäntä

HDMI-lähtöliitännällä varustetut laitteet, kuten digiboksit, voidaan kytkeä television mihin tahansa HDMI-liitäntään riippumatta siitä, mihin AV-liitäntäryhmään laitteet on kytketty. Jos haluat jakaa lähdettä toisesta huoneesta, sinun on kytkettävä myös CVBS-videosignaali kytketystä laitteesta liitäntäpaneelin AV-liitäntään. Lisätietoja kytkettyjen laitteiden käyttöönotosta on sivulla 15.

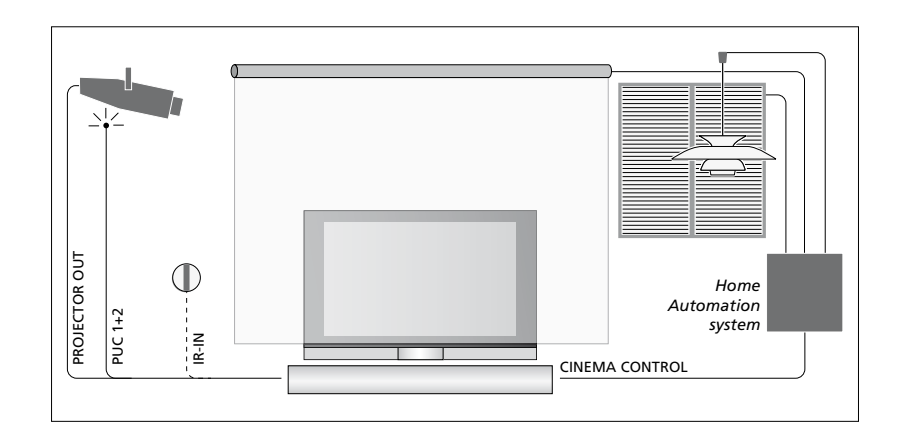

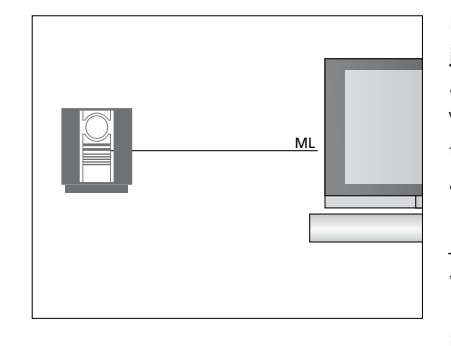

#### Audiojärjestelmä

Jos käytössäsi on Bang & Olufsen -audiojärjestelmä, jossa on Master Link -liitäntä, voit kytkeä järjestelmän televisioon. Kytke Master Link -kaapeli pääliitäntäpaneelin Master Link -liitäntään. Katso lisätietoja kohdasta Aloittaminen.

## Kotiteatterikokoonpano, jossa on projektori ja kodin automaattijärjestelmä

Voit käyttää projektoria tai kytkeä televisioon kodin ohjausjärjestelmän, jonka avulla voit säätää valaistusta ja verhoja.

Jos kaukosäätimen signaalien sisäänrakennettu vastaanotin (infrapunavastaanotin) on lasketun valkokankaan takana, ulkoinen infrapunavastaanotin on otettava käyttöön. Infrapunavastaanotin on lisävaruste, joka on saatavana Bang & Olufsen -jälleenmyyjältä.

Lisätietoja kotiteatterista on sivulla 39.

## Ohjaus

AV-valikoissa voit valita, kuinka PUCohjattu tuote liitetään. Voit valita asetukseksi joko PLUG (kaapeli) tai IR (infrapunalähetin). Jos valitset asetuksen PLUG, sinun on valittava myös asetus MODULATION ON (modulaatio käytössä) tai MODULATION OFF (modulaatio ei käytössä). Kysy lisätietoja kaapelityypeistä ja modulaatioasetuksista Bang & Olufsen -jälleenmyyjältä.

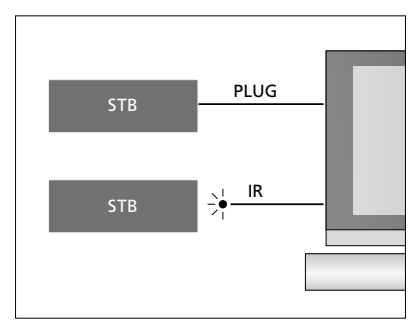

Infrapunalähettimet: Voidaksesi käyttää Bang & Olufsen -kaukosäätimellä muiden valmistajien laitteita liitä kuhunkin tuotteeseen Bang & Olufsenin infrapunalähetin. Kytke kukin lähetin sitä vastaavaan PUC-liitäntään pääliitäntäpaneelissa.

## DVB-moduuli

CA Module toimii Smart Card -kortinlukijana ja purkaa palveluntarjoajan lähettämät salatut signaalit.

Toiseen korttipaikkaan voidaan työntää CONAX Smart Card -kortti suoraan yhdysrakenteiseen Smart Card -kortinlukijaan.

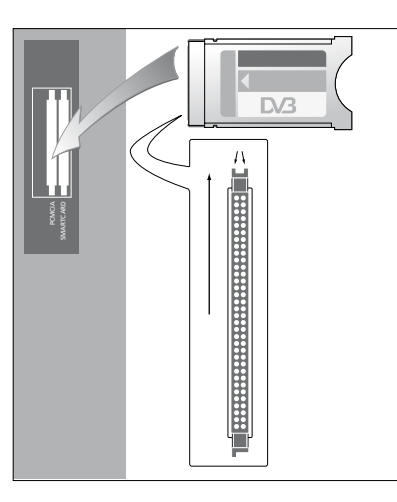

CA-moduulin toisella puolella on yksi ulkoneva reuna ja toisella puolella kaksi ulkonevaa reunaa. Kahden ulkonevan reunan puolen tulee osoittaa ylöspäin.

Kun kortti työnnetään laitteeseen, kortin kullanvärisen sirun tulee osoittaa poispäin kuvaruudusta. Tietokoneen kytkeminen ja käyttäminen Tärkeää! Ennen kuin kytket tietokoneen televisioon, irrota televisio, tietokone ja kaikki tietokoneeseen kytketyt laitteet sähköverkosta.

#### Tietokoneen kytkeminen televisioon

- > Kytke tarvittavan kaapelin toinen pää tietokoneen VGA- tai HDMI-lähtöliitäntään ja toinen pää television VGA- tai HDMIliitäntään.
- > Jotta tietokoneen ääni kuuluisi televisioon kytketyistä kaiuttimista, kytke asianmukainen kaapeli tietokoneen äänilähdöstä television sopivaan L–R- tai SPDIF-liitäntään.
- > Kytke television, tietokoneen ja kaikkien tietokoneeseen kytkettyjen laitteiden verkkojohdot takaisin sähköverkkoon. Muista, että tietokone on kytkettävä maadoitettuun pistorasiaan tietokoneen asennusohjeissa kuvatulla tavalla.

Jos tietokone kytketään television VGAliitäntään, tietokone on rekisteröitävä AV5tai AV6-liitäntään CONNECTIONS-valikossa. HDMI-liitäntään kytketty tietokone voidaan rekisteröidä mihin tahansa AV-liitäntäryhmään.

# Tietokoneen kuvan näyttäminen kuvaruudussa

Tuo tietokoneen kuva televisioruutuun kaukosäätimen avulla.

## Tietokoneen kuvan näyttäminen kuvaruudussa

> Näytä tietokoneen kuva kuvaruudussa painamalla PC-näppäintä. Tietokonetta voidaan käyttää nyt tavalliseen tapaan. (Beo4: paina LIST-näppäintä ja tuo PC näkyviin Beo4:n näyttöön painamalla ohjainnäppäintä ylös tai alas, ja tuo sitten kuva näkyviin painamalla keskinäppäintä.

## Digitaalisten valokuvien katseleminen kuvaruudussa

Aloita valokuvien katselu kytkemällä kamera AV6-liitäntään ja kytkemällä sitten televisioon virta. Televisio rekisteröi signaalin automaattisesti, ja kuva näkyy kuvaruudussa.

#### Jos kameran signaali katkeaa

> Paina Beo6:n CAMERA-näppäintä. (Beo4: paina LIST-näppäintä ja tuo CAMERA näkyviin Beo4:n näyttöön painamalla ohjainnäppäintä ylös tai alas, ja tuo sitten kuva näkyviin painamalla keskinäppäintä. Jos televisioon kytketään muita videolaitteita, ne on rekisteröitävä CONNECTIONS-valikossa.

Kun televisio otetaan käyttöön ensimmäisen kerran, televisio havaitsee osan siihen sillä hetkellä kytketyistä laitteista. CONNECTIONS-valikko tulee näkyviin automaattisesti. Valikossa voit rekisteröidä kytketyt laitteet, joita televisio ei tunnista automaattisesti. Jos televisioon myöhemmin kytketään laitteita, nämä laitteet on rekisteröitävä CONNECTIONSvalikossa.

## Mitä laitteita on kytketty?

Kun televisioon kytketyt laitteet on rekisteröity, niitä voidaan ohjata kaukosäätimen avulla.

- > Avaa TV SETUP -valikko ja korosta OPTIONS.
- > Avaa OPTIONS-valikko painamalla keskinäppäintä. CONNECTIONS näkyy korostettuna.
- > Avaa CONNECTIONS-valikko painamalla keskinäppäintä.
- > Siirry eri liitäntäryhmien välillä painamalla ohjainnäppäintä ylös tai alas: AV1, AV2, AV3, AV5, AV6, PROJECTOR OUT, HDMI EXPANDER ja LINK.
- > Paina keskinäppäintä, kun haluat rekisteröidä laitetyypin, joka on kytketty korostettuna näkyvään liitäntäryhmään.
- > Siirry ryhmän liitäntöjen välillä painamalla ohjainnäppäintä ylös tai alas.
- > Rekisteröi korostettuna näkyvään liitäntään kytketty laite painamalla ohjainnäppäintä vasemmalle tai oikealle.
- > Paina keskinäppäintä SOURCE-tekstin ollessa korostettuna valitaksesi laitteen kuvaruutuvalikosta.
- > Näytä muiden tuotetyyppien luettelot painamalla ohjainnäppäintä vasemmalle tai oikealle.
- > Korosta tuotteen nimi painamalla ohjainnäppäintä ylös tai alas tai painamalla numeronäppäintä, ja rekisteröi sitten tuote painamalla keskinäppäintä.
- > Aloita lähteen nimeäminen painamalla vihreää näppäintä. Nimeämisvalikko avautuu.
- Hae nimen merkit painamalla ohjainnäppäintä ylös tai alas.
- > Hyväksy nimi painamalla keskinäppäintä.

## CONNECTIONS

| AV1           | NONE |
|---------------|------|
| AV2           | NONE |
| AV3           | NONE |
| AV4           | NONE |
| AV5           | NONE |
| AV6           | NONE |
| PROJECTOR OUT | NONE |
| HDMI EXPANDER | NO   |
| LINK          |      |

Käytettävissä olevat liitännät voivat vaihdella järjestelmän mukaan.

- Nimet näkyvät television kuvaruutunäytössä, kun lähde valitaan.
- > Avaa STANDBY OPTIONS -valikko painamalla keskinäppäintä.
- > Paina ohjainnäppäintä ylös tai alas korostaaksesi valmiustilavalinnan, joka määrittää, milloin kytketyt laitteet siirtyvät valmiustilaan. <u>Katso sivu 17</u>.
- > Valitse korostettu valmiustilavalinta painamalla keskinäppäintä.
- > Kun olet tehnyt yhden liitäntäryhmän asetukset, palaa CONNECTIONS-valikkoon painamalla keskinäppäintä.
- > Toista toimenpide kunkin liitäntäryhmän kohdalla.

Kun kaikki kytketyt laitteet on rekisteröity, tallenna asetukset painamalla vihreää näppäintä. Tämä koskee vain ensimmäisten asetusten määritystä.

#### AV1 – AV6 -valikon sisältö

SOURCE ... Valitse kytkemäsi lähde. Valitsemasi vaihtoehto ilmaisee, mikä kaukosäätimen näppäin kytkee lähteen käyttöön. Esimerkiksi V.MEM-kohtaan rekisteröity lähde kytkeytyy käyttöön, kun painat V.MEM-näppäintä. DTV2-liitäntään rekisteröity laite käynnistyy, kun painat näppäintä DTV2. (Beo4: paina LISTnäppäintä ja sitten ohjainnäppäintä ylös tai alas tuodaksesi näkyviin vaihtoehdon DTV2 ja paina sitten keskinäppäintä.) Vaihtoehdot ovat

NONE ... Jos mitään laitetta ei ole kytketty. V.MEM ... Kytketylle video- tai kiintolevytallentimelle.

DVD ... Lisävarusteena saatavalle Blu-raysoittimelle.

DVD2 ... Kytketylle DVD-soittimelle tai -tallentimelle.

DTV ... Varattu lisävarusteena saatavalle DVB-moduulille, ellei DVB-viritintä poisteta käytöstä TUNER SETUP -valikossa. DTV2 ... Muulle laitteelle, kuten digiboksille. V.AUX2... Muulle laitteelle, kuten videopelikonsolille.

TV ... Varattu televisiovirittimelle, ellei viritintä poisteta käytöstä TUNER SETUP -valikossa.

PC ... Kytketylle tietokoneelle. CENTRE ... Lähdekeskuksen kytkennälle. Lähdekeskus on laite, joka voi sisältää jopa kuusi sisäänrakennettua lähdettä, kuten DVD-soittimen ja digiboksin. Vaihtoehto on käytettävissä vain AV1- ja AV2-valikossa.

NAME ... Tässä voit nimetä rekisteröitävän lähteen. Nimi näkyy kuvaruudussa, kun lähde otetaan käyttöön.

AUTO SELECTION ... Mahdollistaa kytkettyjen lähteiden automaattisen valinnan, kun televisio havaitsee signaalin, kunhan television virta on kytkettynä. Vaihtoehdot ovat YES (kyllä) ja NO (ei).

(TIMER RECORDER) ... Ota ajastettu tallennus käyttöön kytketyssä tallentimessa. Vaihtoehdot ovat YES ja NO. Liitäntä on käytettävissä vain AV1- ja AV2valikoissa, ja se voidaan ottaa käyttöön vain toisessa näistä valikoista kerrallaan.

- HDMI ... Ilmaisee, onko laite kytketty televisioon jonkin HDMI-liitännän kautta. Valitse sopiva liitäntä.
- (SOUND INPUT) ... Määrittää käytettävän äänisignaalin. Tämä vaihtoehto on käytettävissä vain, kun laite on rekisteröity HDMI-liitäntään. Vaihtoehdot ovat HDMI ja S/P-DIF.
- (YPbPr) ... Ilmaisee, onko laite kytketty televisioon YPbPr-liitäntöjen kautta. Vaihtoehdot ovat YES (kyllä) ja NO (ei). Voidaan rekisteröidä vain yhdessä AVvalikossa (AV2 tai AV3) kerrallaan.
- (AV3 -> AV1)... Valitse, reitittääkö televisio signaalit AV3-liitännästä AV1-liitäntään myös television virran ollessa katkaistuna. Voit käyttää tätä ominaisuutta, kun olet kytkenyt ulkoisen televisiovirittimen AV3liitäntään ja videonauhurin AV1-liitäntään. Vaihtoehdot ovat NO (ei) ja AUTO. Vaihtoehto on käytettävissä vain AV3-valikossa.
- (VGA) ... Ilmaisee, onko laite kytketty televisioon VGA-liitännän kautta.
   Vaihtoehdot ovat YES (kyllä) ja NO (ei).
   Voidaan rekisteröidä vain yhdessä AVvalikossa (AV5 tai AV6) kerrallaan.

Voit rekisteröidä laitteen millä tahansa käytettävissä olevan lähteen tyypillä, mutta valitsemasi tyyppi vaikuttaa lähteen käyttötapaan.

#### **PROJECTOR OUT -valikon sisältö**

Valitse projektorityyppi.

#### HDMI EXPANDER -valikon sisältö

HDMI Expander on aina kytkettävä HDMI C -liitäntään, kun se on käytettävissä. Kun kytket HDMI Expander -laitteen, järjestelmään tulee käytettäväksi lisää HDMI-liitäntöjä: C1, C2, C3 ja C4.

#### LINK-valikon sisältö

Aseta linkkitaajuus ja ota järjestelmämodulaattori käyttöön.

| AV2            |      |
|----------------|------|
| SOURCE         | NONE |
| NAME           |      |
| AUTO SELECTION | NO   |
| TIMER RECORDER | NO   |
| HDMI           | NO   |
| SOUND INPUT    |      |
| Y/Pb/Pr        | NO   |

#### High Definition (HD) -lähteet

SD-signaalit voidaan tallentaa ja siirtää linkkihuoneen televisioon, mutta HDsignaaleja ei.

Jos katselet päähuoneessa DVD- tai Blu-raylevyä ja valitset saman lähteen linkkihuoneessa, signaali muuttuu standard definition -signaaliksi molemmissa televisiossa.

Kytke sekä HD- että SD-signaalit televisioon. Järjestelmä käyttää aina parasta saatavilla olevaa signaalia. Jos HD-signaali ei ole käytettävissä, SD-signaali näkyy.

#### Valmiustila-asetukset ...

Kun muu kuin Bang & Olufsen -laite rekisteröidään CONNECTIONS-valikossa, sille voidaan valita STANDBY OPTIONS -asetuksia. Sillä määritetään, siirtyykö liitetty tuote automaattisesti valmiustilaan.

## Vaihtoehdot ovat seuraavat:

- OFF AT SOURCE CHANGE ... Tuote siirtyy valmiustilaan välittömästi, kun toinen lähde valitaan.
- OFF AT TV STANDBY ... Tuote siirtyy valmiustilaan, kun televisio kytketään valmiustilaan.
- ALWAYS ON ... Televisio ei kytke tuotetta valmiustilaan, mutta tuote voi kytkeytyä valmiustilaan omien asetuksiensa takia.
- MANUAL CONTROL ... Tuote voidaan käynnistää ja sammuttaa kaukosäätimellä. Katso lisätietoja <u>sivulta 56</u>.

# Viritettyjen TV-kanavien muokkaus

Jos kanavien automaattinen viritystoiminto ei tallentanut kanavia halutuille kanavanumeroille tai se ei nimennyt kaikkia tallennettuja kanavia automaattisesti, voit muuttaa kanavien esitysjärjestystä ja antaa kanaville halutut nimet.

Jos viritettyjä kanavia on vielä muokattava, esimerkiksi hienoviritettävä, käytä MANUAL TUNING -valikkoa, <u>katso sivu 20</u>.

Katso lisätietoja digitaalisten kanavien virittämisestä DVBmoduulin opaskirjasta.

## Viritettyjen kanavien siirtäminen, nimeäminen ja poistaminen

Kun kanavien automaattinen viritys on suoritettu, EDIT CHANNELS -valikko avautuu automaattisesti, jotta voit siirtää ja nimetä viritetyt televisiokanavat. Voit myös poistaa minkä tahansa viritetyn televisiokanavan, jota et halua katsella.

## EDIT CHANNELS -valikkoon siirtyminen

- > Avaa TV SETUP -valikko ja korosta TUNING.
- > Avaa TUNING-valikko painamalla keskinäppäintä ja korosta EDIT CHANNELS.
- > Avaa EDIT CHANNELS -valikko painamalla keskinäppäintä.

#### Viritettyjen TV-kanavien siirtäminen

- > Korosta siirrettävä kanava EDIT CHANNELS -valikossa.
- > Siirrä kanava pois luettelosta painamalla ohjainnäppäintä oikealle.
- > Siirrä kanava halutun numeron kohdalle painamalla ohjainnäppäintä ylös tai alas.
- > Siirrä kanava takaisin kanavaluetteloon, vaikka toinen kanava olisikin samalla kanavanumerolla, painamalla ohjainnäppäintä vasemmalle.
- > Siirrä aikaisemmin tällä kanavanumerolla ollut kanava tyhjälle kanavanumerolle tai jo varatulle numerolle. Toista edelliset vaiheet.
- > Kun olet siirtänyt haluamasi kanavat, palaa takaisin edellisten valikoiden kautta painamalla BACK-näppäintä lyhyesti tai poistu kaikista valikoista pitämällä BACKnäppäin painettuna.

#### Viritettyjen kanavien nimeäminen

- > Korosta nimettävä kanava EDIT CHANNELS
   -valikossa.
- > Aloita kanavan nimeäminen painamalla vihreää näppäintä. Nimeämisvalikko avautuu.
- > Hae nimen merkit painamalla ohjainnäppäintä ylös tai alas.
- > Siirry merkkipaikkojen välillä painamalla ohjainnäppäintä vasemmalle ja oikealle.
- > Tallenna nimi painamalla keskinäppäintä.
- > Nimeä tarvittaessa muut kanavat toistamalla edelliset vaiheet.
- > Kun kanavat on nimetty, hyväksy muokattu luettelo painamalla keskinäppäintä tai poistu kaikista valikoista pitämällä BACKnäppäin painettuna.

#### Viritettyjen kanavien poistaminen

- > Korosta poistettava kanava EDIT CHANNELS -valikossa.
- > Siirrä kanava pois luettelosta painamalla ohjainnäppäintä oikealle.
- > Aloita kanavan poistaminen painamalla keltaista näppäintä.
- > Vahvista valinta painamalla keltaista näppäintä uudelleen tai paina ohjainnäppäintä vasemmalle kahdesti siirtääksesi kanavan takaisin luetteloon.
- Kun olet poistanut haluamasi kanavat, poistu kaikista valikoista pitämällä BACKnäppäin painettuna.

## EDIT TV CHANNELS

| TV 2      |       | 1<br>2<br>3 |
|-----------|-------|-------------|
|           | BBC 1 |             |
| EUROSPORT |       | 5           |
| TV 4      |       | 6           |
| ZDF       |       | 7           |
|           |       | 8           |
| DISCOVER  |       | 9           |
|           |       | 10          |
|           |       |             |

Kanavan siirtäminen.

| EDIT TV CHANNELS |    |
|------------------|----|
|                  | 1  |
| TV 2             | 2  |
|                  |    |
| BBC 1            | 4  |
| EUROSPORT        | 5  |
| TV 4             | 6  |
| ZDF              | 7  |
|                  | 8  |
| DISCOVER         | 9  |
|                  | 10 |
|                  |    |

Kanavan nimeäminen.

| EDIT TV CHANNI | ELS |    |
|----------------|-----|----|
|                |     | 1  |
|                | TV2 |    |
|                |     | 3  |
| BBC 1          |     | 4  |
| EUROSPORT      |     | 5  |
| TV 4           |     | 6  |
| ZDF            |     | 7  |
|                |     | 8  |
| DISCOVER       |     | 9  |
|                |     | 10 |
|                |     |    |

Kanavan poistaminen.

## Viritettyjen kanavien säätö

Kukin TV-kanava voidaan tallentaa omalle ohjelmapaikalleen. Hienoviritä kanavaa, merkitse koodatut kanavat ja valitse sopivat äänityypit yksittäisille kanaville.

- > Avaa TV SETUP -valikko ja korosta TUNING.
- > Avaa TUNING-valikko painamalla keskinäppäintä ja korosta MANUAL TUNING.
- > Avaa TV MANUAL TUNING -valikko painamalla keskinäppäintä.
- > Siirry valikon kohteiden välillä painamalla ohjainnäppäintä ylös tai alas.
- > Katso kunkin kohteen valinnat painamalla ohjainnäppäintä vasemmalle tai oikealle.
- > Jos valitset NAME, aloita nimeäminen painamalla vihreää näppäintä. Syötä nimen merkit painamalla ohjainnäppäintä ylös tai alas. Siirrä kohdistinta nimen merkkien välillä painamalla ohjainnäppäintä vasemmalle tai oikealle.
- > Avaa toinen TV MANUAL TUNING -valikko siirtymällä kohtaan EXTRA ja painamalla keskinäppäintä. Voit hienovirittää kanavaa tarvittaessa tai valita äänityypin.
- > Kun olet lopettanut muutosten teon, hyväksy uudet asetukset painamalla keskinäppäintä.
- > Tallenna viritetty kanava painamalla keskinäppäintä.
- > Poistu kaikista valikoista pitämällä BACKnäppäin painettuna.

Jos valikossa näkyy teksti TV SYSTEM, varmista, että lähetysjärjestelmä ennen virittämisen aloittamista on oikea.

- B/G ... tarkoittaa PAL/SECAM BG
- I ... tarkoittaa PAL I
- L ... tarkoittaa SECAM L
- M ... tarkoittaa NTSC M
- D/K ... tarkoittaa PAL/SECAM D/K

Jos kanava lähettää ohjelmia kahdella kielellä ja haluat käyttöösi molemmat kielet, voit tallentaa kanavan kaksi kertaa (kerran kumpaakin kieltä varten).

#### TV MANUAL TUNING -valikon sisältö

SEARCH ... Aloita virityshaku.

- FREQUENCY ... Valitse taajuus, jolle viritetään. CHANNEL NUMBER ... Tallenna tai vaihda kanavan numero. Televisioon voidaan tallentaa 99 kanavaa.
- NAME ... Avaa nimeämisvalikko ja nimeä valitsemasi kanava.

EXTRA ... Avaa toinen TV MANUAL TUNING -valikko.

# Toisen TV MANUAL TUNING -valikon sisältö

- FINE TUNE ... Hienoviritä kanavataajuus tai viritetty kanava. Hienoviritysalue on -8-+8.
  (DECODER) ... Koodattujen kanavien vastaanottoon tarvitaan dekooderi.
  Yleensä laite havaitsee dekooderin automaattisesti virityksen aikana, mutta se voidaan valita myös tästä vaihtoehdosta.
  Valitse DECODER-asetukseksi jokin seuraavista: ON (dekooderi kytkettynä) tai OFF (ei dekooderia).
- (TV SYSTEM) ... TV-lähetysjärjestelmä. Tämä asetus on käytettävissä vain tietyntyyppisissä televisioissa, koska lähetysjärjestelmä valitaan yleensä automaattisesti.

## TV MANUAL TUNING

| CEADCII     |        |
|-------------|--------|
| SEARCH      |        |
| FREQUENCY   | 217    |
| CHANNEL NO. | 7      |
| NAME        | DR 1   |
| FINE TUNE   | 0      |
| DECODER     | OFF    |
| TV SYSTEM   | PAL/BG |
| SOUND       | STEREO |
|             |        |

SOUND (mono, stereo tai kieli) ... Eri kanavilla voi olla käytettävissä eri äänivaihtoehtoja (mono tai stereo) tai eri kieliä. Valitse haluamallesi kanavalle tai taajuudelle MONO (FM/NICAM-monoääni), STEREO (NICAM/A2-stereoääni), MONO1 (monoääni, kieli 1), MONO2 (monoääni, kieli 2), MONO3 (monoääni, kieli 3) tai STEREO2 (stereoääni, kieli 2).

Vaikka tietty äänityyppi/kieli tallennetaan tällä tavoin, TV-ohjelmaa katsottaessa voidaan valita muukin vaihtoehto. Katso lisätietoja kohdasta Aloittaminen.

# Kanavien uudelleenviritys ja lisäys

Televisio voi hakea kanavat automaattisesti.

Muistipaikkoihin voidaan tallentaa jopa 99 TV-kanavaa ja jokaiselle kanavalle voidaan antaa yksilöllinen nimi.

Televisioon voidaan virittää uusia kanavia (esimerkiksi muuton jälkeen) ja aikaisemmin poistettuja kanavia voidaan virittää uudelleen.

Kun kanavia viritetään ADD CHANNEL -valikon kautta, aiemmin viritetyt kanavat säilyvät ennallaan. Tämän ansiosta kanavien nimet, niiden järjestys TV-luettelossa sekä kanavakohtaiset, aikaisemmin tallennetut erityisasetukset pysyvät ennallaan. Kaikki kanavat voidaan virittää uudelleen antamalla television virittää ne automaattisesti. Yksittäinen uusi kanava voidaan lisätä tai jo viritetty kanava voidaan päivittää esimerkiksi silloin, kun sen lähetystaajuus on vaihtunut.

- > Avaa TV SETUP-valikko ja korosta TUNING.
- > Avaa TUNING-valikko painamalla keskinäppäintä.

## Automaattinen uudelleenviritys

- > Korosta TUNING-valikossa vaihtoehto AUTO TUNING.
- > Avaa AUTO TUNING -valikko painamalla keskinäppäintä.
- > Aloita automaattinen viritys painamalla ohjainnäppäintä oikealle.
- > Kun automaattiviritys on valmis, näkyviin tulee EDIT CHANNELS -valikko. Tämän jälkeen voit poistaa tai nimetä kanavia.

## Uusien TV-kanavien lisääminen

- > Korosta TUNING-valikossa vaihtoehto ADD CHANNEL.
- > Avaa ADD CHANNEL -valikko painamalla keskinäppäintä.
- > Aloita painamalla ohjainnäppäintä oikealle.
   Löydetyt uudet kanavat lisätään automaattisesti kanavaluetteloon.
- > Kun viritys on valmis ja uudet kanavat on lisätty, EDIT CHANNELS -valikko tulee näkyviin. Tämän jälkeen voit poistaa tai nimetä kanavia. Luetteloon lisätyistä uusista kanavista ensimmäinen näkyy korostettuna.

# TV AUTO TUNING CHANNELS 0

HUOMAA! Jos virität uudelleen kaikki TVkanavat, kaikki tehdyt kanava-asetukset poistetaan.

| ADD TV CHANNEL |    |
|----------------|----|
|                |    |
| PRIME          | 31 |
| TV 2           | 32 |
|                | 33 |
| BBC 1          | 34 |
| EUROSPORT      | 35 |
| TV 4           | 36 |
| ZDF            | 37 |
| DISCOVER       | 38 |
|                | 39 |
|                |    |

# Kaiuttimien asennus – surround-ääni

Kun televisioon lisätään Power Link -kaiuttimet ja BeoLab-bassokaiutin, saadaan surround-äänijärjestelmä.

Surround-äänijärjestelmä sopii hyvin olohuoneeseen. Valitse ihanteellinen katselu- ja kuuntelupaikka kuvan perusteella. Kaiuttimien luomalla katselualueella äänielämys on parhaimmillaan.

Jos järjestelmässä on useita kaiuttimia ja Beo6-kaukosäädin, voit nauttia Adaptive Sound Technology -järjestelmän eduista tässä luvussa esiteltyjen asetusvaiheiden sijaan. <u>Katso</u> sivu 27.

## Kaiutintyyppien valinta

Kytke televisio TV- tai Home cinema -tilaan ennen kuin säädät kaiuttimien asetuksia.

## Kaiutintyyppien rekisteröinti

- > Avaa TV SETUP -valikko ja korosta OPTIONS.
- > Avaa OPTIONS-valikko painamalla keskinäppäintä ja korosta SOUND.
- > Avaa SOUND SETUP -valikko painamalla keskinäppäintä ja korosta SPEAKER TYPE.
- > Avaa SPEAKER TYPE -valikko painamalla keskinäppäintä ja tuo näkyviin oikea keskikaiutintyyppi painamalla ohjainnäppäintä vasemmalle tai oikealle.
- > Korosta CONFIG. Nyt voit valita CENTREasetukseksi yksittäisen kaiuttimen tai kaiutinparin. Valitusta keskikaiuttimesta tai -kaiuttimista riippuen CONFIG saattaa näkyä harmaana, jolloin se ei ole käytettävissä.
- > Siirry seuraavan kaiuttimen kohdalle painamalla ohjainnäppäintä alas ja tuo näkyviin oikea kaiutintyyppi painamalla ohjainnäppäintä vasemmalle tai oikealle.
- > Tallenna painamalla keskinäppäintä tai poistu valikosta tallentamatta painamalla BACK.

## SPEAKER TYPE

CENTRE 1 CONFIG SPEAKERS: BEOLAB 4000 BEOLAB 4000 BEOLAB 4000 BEOLAB 4000 BEOLAB 5 BEOLAB 5 BEOLAB 5 BEOLAB 5 BEOLAB 5 NONE BEOLAB 5 NONE

## Kaiuttimien tehtävät

Televisioon kytketyillä kaiuttimilla voi olla useita tehtäviä. Jos esimerkiksi käytät vain yhtä etukaiutinparia katsellessasi televisiota, voit kääntää tuolisi kohtisuoraan valkokangasta kohti ja käyttää samoja kaiuttimia kotiteatterin surround-äänijärjestelmän oikeanpuoleisina etu- ja takakaiuttimina.

## Kaiuttimien tehtävien asettaminen

- > Avaa TV SETUP -valikko ja korosta OPTIONS
- > Avaa OPTIONS-valikko painamalla keskinäppäintä ja korosta SOUND.
- > Avaa SOUND SETUP -valikko painamalla keskinäppäintä ja korosta SPEAKER ROLES.
- > Avaa SPEAKER ROLES -valikko painamalla keskinäppäintä.
- > Korosta kaiuttimen tehtävä. Kun korostat kaiuttimen tehtävän, kaiuttimesta kuuluu ääni.
- > Valitse käytettävän kaiuttimen tehtävä painamalla ohjainnäppäintä vasemmalle tai oikealle.
- > Toista toimenpide kunkin kaiuttimen kohdalla.
- > Tallenna painamalla keskinäppäintä tai poistu valikosta tallentamatta painamalla BACK.

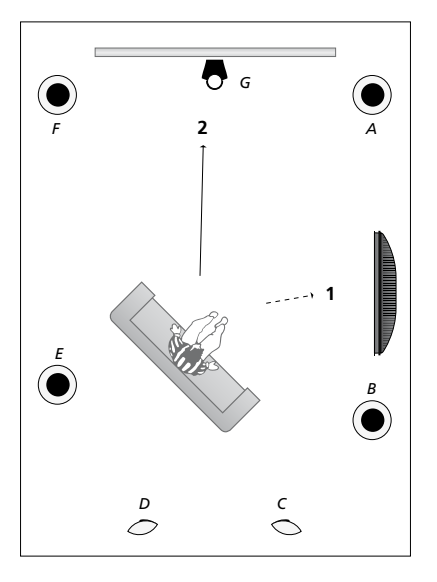

Kun kytketyille kaiuttimille määritetään tehtäviä, surround-äänijärjestelmää varten voidaan määrittää kaiuttimien toiminta ja käytettävien kaiuttimien määrä. Voit määrittää eri tehtäviä television (1) katseluun ja kotiteatterin (2) käyttöön kuvan osoittamalla tavalla:

#### Television katseleminen (1)

| Kaiutin A: | Vasen etukaiutin       |
|------------|------------------------|
|            | (Left front)           |
| Kaiutin B: | Oikea etukaiutin       |
|            | (Right front)          |
| Kaiutin C: | pois                   |
| Kaiutin D: | pois                   |
| Kaiutin E: | Oikea surround-kaiutin |
|            | (Right surround)       |
| Kaiutin F: | Vasen surround-        |
| kaiutin    | (Left surround)        |
| Kaiutin G: | pois                   |
|            |                        |

## SPEAKER ROLES

#### SPEAKERS:

| NONE           |
|----------------|
| NONE           |
| NONE           |
| RIGHT SURROUND |
| RIGHT FRONT    |
| NONE           |
| NONE           |
| LEFT SURROUND  |
| LEFT FRONT     |
| NONE           |
| NONE           |
| NONE           |
|                |
|                |

| Kaiutin F: | Vasen etukaiutin      |
|------------|-----------------------|
|            | (Left front)          |
| Kaiutin G: | Keskikaiutin (Centre) |

#### TV SPEAKER ROLES -valikon sisältö

Vaihtoehdot ovat NONE, LEFT FRONT, RIGHT FRONT, LEFT SURROUND, RIGHT SURROUND, LEFT BACK, RIGHT BACK, CENTRE BACK.

#### **CINEMA SPEAKER ROLES -valikon sisältö**

Vaihtoehdot ovat NONE, LEFT FRONT, RIGHT FRONT, LEFT SURROUND, RIGHT SURROUND, LEFT BACK, RIGHT BACK, CENTRE BACK, CENTRE, LEFT CENTRE, RIGHT CENTRE.

Surround-kaiuttimet on valittava, ennen kuin takakaiuttimet voidaan valita.

#### Kotiteatteri (2)

| Kaiutin A: | Oikea etukaiutin       |
|------------|------------------------|
|            | (Right front)          |
| Kaiutin B: | Oikea surround-kaiutin |
|            | (Right surround)       |
| Kaiutin C: | Oikea takakaiutin      |
|            | (Right back)           |
| Kaiutin D: | Vasen takakaiutin      |
|            | (Left back)            |
| Kaiutin E: | Vasen surround-kaiutin |
|            | (Left surround)        |

## Kaiuttimien etäisyys

Kytke television virta mieleisestäsi katselupaikasta. Anna katselupaikan ja kunkin kaiuttimen välinen likimääräinen etäisyys metreinä.

#### Kaiuttimien etäisyyden asettaminen

- > Avaa TV SETUP -valikko ja korosta OPTIONS.
- > Avaa OPTIONS-valikko painamalla keskinäppäintä ja korosta SOUND.
- > Avaa SOUND SETUP -valikko painamalla keskinäppäintä ja korosta SPEAKER DISTANCE.
- > Avaa SPEAKER DISTANCE -valikko painamalla keskinäppäintä.
- > Siirrä kohdistinta kaiuttimesta toiseen ja valitse katselupaikan ja kunkin kaiuttimen välinen etäisyys metreinä painamalla ohjainnäppäintä vasemmalle tai oikealle.
- > Kun olet antanut kaiuttimien etäisyydet, tallenna asetukset painamalla keskinäppäintä tai poistu valikosta tallentamatta pitämällä BACK-näppäin painettuna.

|   |    | VED | DIC  |     | CE |
|---|----|-----|------|-----|----|
| - | FΑ | KFR | כוכו | IAN |    |

| CENTRE         | 1.0 M |
|----------------|-------|
| LEFT FRONT     | 1.0 M |
| RIGHT FRONT    | 1.0 M |
| LEFT SURROUND  | 1.0 M |
| RIGHT SURROUND | 1.0 M |
| LEFT BACK      | 1.0 M |
| RIGHT BACK     | 1.0 M |
|                |       |

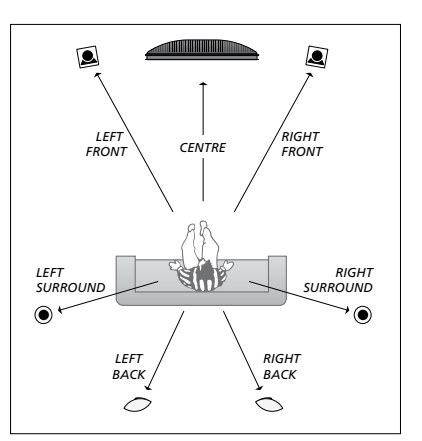

## Äänentason kalibrointi

Kun surround-kaiuttimet on kytketty televisioon, ne on kalibroitava.

Kalibrointiääni kuuluu vuorotellen kaikista surround-äänijärjestelmään kytketyistä kaiuttimista. Säädä kaikkien kytkettyjen kaiuttimien äänentaso niin, että se sopii keskikaiuttimesta kuuluvan äänen tasoon. Voit valita, kuuluuko ääni kaiuttimista automaattisesti peräkkäin vai tahditetaanko ääntä manuaalisesti.

Kun kaiuttimet on kalibroitu, ne on kalibroitava uudelleen vasta sitten, kun järjestelyä muutetaan (jos esimerkiksi yhtä tai useampaa kaiutinta siirretään).

#### Äänentason kalibroiminen

- > Avaa TV SETUP -valikko ja korosta OPTIONS.
- > Avaa OPTIONS-valikko painamalla keskinäppäintä ja korosta SOUND.
- > Avaa SOUND SETUP -valikko painamalla keskinäppäintä ja korosta SPEAKER LEVEL.
- > Avaa SPEAKER LEVEL -valikko painamalla keskinäppäintä. SEQUENCE näkyy korostettuna.
- > Valitse AUTOMATIC (automaattinen) tai MANUAL (manuaalinen) painamalla ohjainnäppäintä vasemmalle tai oikealle.
- > Säädä kaiuttimen taso painamalla ohjainnäppäintä vasemmalle tai oikealle ja siirry toisen kaiuttimen kohdalle painamalla ohjainnäppäintä ylös tai alas.
- > Kun olet säätänyt kaikkien surroundäänijärjestelmään kytkettyjen kaiuttimien äänet, tallenna painamalla keskinäppäintä tai poistu valikosta tallentamatta painamalla BACK.

## SPEAKER LEVEL

| SEQUENCE       | AUTOMATIC |
|----------------|-----------|
| LEFT FRONT     |           |
| RIGHT FRONT    |           |
| LEFT SURROUND  |           |
| RIGHT SURROUND |           |
| LEFT BACK      |           |
| RIGHT BACK     |           |

## Valitun äänijärjestelmän nimen katsominen

Valitun lähteen tai kanavan käyttämän äänijärjestelmän nimen saa näkyviin kuvaruutuun. Äänijärjestelmää ei kuitenkaan voida säätää.

Valitun äänijärjestelmän katsominen

- > Avaa TV SETUP -valikko ja korosta OPTIONS.
- > Avaa OPTIONS-valikko painamalla keskinäppäintä ja korosta SOUND.
- > Avaa SOUND SETUP -valikko painamalla keskinäppäintä ja korosta SOUND SYSTEM.
- > Avaa SOUND SYSTEM -valikko painamalla keskinäppäintä. Käytössä oleva äänijärjestelmä tulee näkyviin.
- > Poistu kaikista valikoista pitämällä BACKnäppäin painettuna.

SOUND SYSTEM

INPUT FORMAT: MONO/STEREO

OUTPUT FORMAT: STEREO SPEAKER 1

ADAPTIVE SOUND TECHNOLOGY: DISABLED

LISTENING PRESET:

Esimerkki äänijärjestelmästä, joka voi näkyä valikossa.

Äänijärjestelmää voidaan käyttää, vaikka kaiuttimien määrä ei vastaisikaan käytettävissä olevien äänikanavien määrää.

# Adaptive Sound Technology -tekniikka

Järjestelmäsi on varustettu Adaptive Sound Technology -toiminnolla, jonka ansiosta voit nauttia erinomaisesta äänikokemuksesta hyödyntämällä usean kaiuttimen järjestelmää, vaikka kaiuttimia ei olisi asetettu oikein kuuntelupaikkaa varten. Television Adaptive Sound Technology -toiminto takaa täydellisesti sijoitettujen kaiuttimien luoman erinomaisen äänikokemuksen hyödyntämällä kaikkia kytkettyjä kaiuttimia.

Nauttiaksesi asetuksen eduista tarvitset useita kaiuttimia ja Beo6-kaukosäätimen. Jos käytössäsi on vain muutama kaiutin tai Beo4-kaukosäädin, tätä asetusta ei suositella. Tällöin sinun tulisi valita ilman Adaptive Sound Technology -tekniikkaa suoritettava asennus, joka kuvataan ohjekirjan television ensimmäisiä asetuksia ja kaiuttimien asennusta koskevissa luvuissa sivuilla 6 ja 22.

Tässä osassa määrität kaiuttimet televisiota ja lisävarusteena saatavaa projektoria varten.

Katso lisätietoja Adaptive Sound Technology -tekniikan käytöstä kohdasta Aloittaminen.

## Adaptive Sound Technology -tekniikan käyttöönotto

Jos haluat ottaa käyttöön Adaptive Sound Technology -toiminnon, voit silti poistaa sen käytöstä yhdessä tai useammassa kuuntelun esiasetuksessa.

- > Avaa TV SETUP -valikko ja korosta OPTIONS.
- > Avaa OPTIONS-valikko painamalla keskinäppäintä ja korosta SOUND.
- > Avaa SOUND SETUP -valikko painamalla keskinäppäintä ja korosta AST ON/OFF.
- > Avaa AST ON/OFF -valikko painamalla keskinäppäintä.
- > Ota tekniikka käyttöön tai pois käytöstä painamalla ohjainnäppäintä vasemmalle tai oikealle.
- > Tallenna painamalla keskinäppäintä tai poistu valikosta tallentamatta painamalla BACK.

SOUND SYSTEM -valikossa voit tarkistaa, onko Adaptive Sound Technology -tekniikka käytössä ja mikä kuuntelun esiasetus on valittuna. <u>Katso sivu 26</u>.

## AST ON/OFF

AST ON

## Piste A ja B

Jotta Adaptive Sound Technology -toiminto pystyy päättelemään kunkin kaiuttimen tarkan sijainnin, sinun on valittava kaksi kiinteää pistettä, pisteet A ja B, ennen kuin voit antaa kaiuttimien asetusvalikon asetukset. Nämä pisteet voivat sijaita esimerkiksi seinällä.

# Ohjeet pisteen A ja pisteen B määrittämiseksi:

- Valitse pisteet huoneen reunalta, jotta kaikki kaiuttimet sijaitsevat pisteen A ja B välillä olevan kuvitellun linjan samalla puolella.
- 2 Valitse pisteet kauaksi toisistaan, vähintään kahden metrin etäisyydelle.
- 3 Sinun pitäisi nähdä kaikki asetuksen kaiuttimet sekä pisteestä A että pisteestä
   B. Jos tiellä on huonekalu, se ei haittaa.

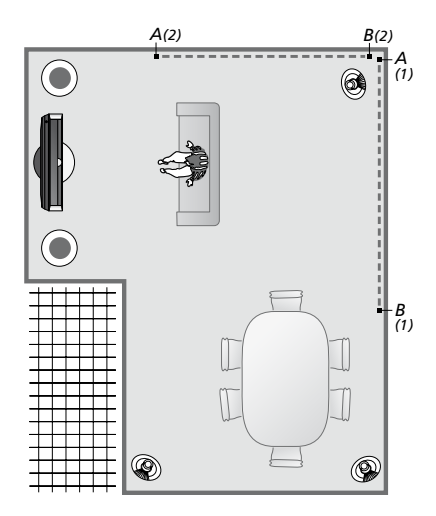

Esimerkit, joissa on kaksi vaihtoehtoa pisteille A ja B, joiden välillä on kuvitteellinen linja. Voit esiasettaa kaiutinyhdistelmät useille kuuntelupaikoille, kuten sohvalle, josta katselet televisiota, ruokapöydälle tai nojatuolille, jossa istut lukemassa.

## Kaiuttimien käyttöönotto

Aseta kaiutintyypit ja aseta etäisyys kahdesta pisteestä A ja B jokaiseen kaiuttimeen, televisioruudun ja valkokankaan vasemmalle ja oikealle puolelle sekä katselupaikkaan ja aseta kahden pisteen välinen etäisyys.

## Kaiutintyypin ja etäisyyden asettaminen

- > Avaa TV SETUP -valikko ja korosta OPTIONS.
- > Avaa OPTIONS-valikko painamalla keskinäppäintä ja korosta SOUND.
- > Avaa SOUND SETUP -valikko painamalla keskinäppäintä ja korosta SPEAKER SETUP.
- > Avaa SPEAKER SETUP -valikko painamalla keskinäppäintä.
- > Valitse kaiutintyypit painamalla ohjainnäppäintä vasemmalle tai oikealle.
- Paina keskinäppäintä tallentaaksesi asetukset ja avataksesi DISTANCE TO POINT A -valikon.
- > Näppäile vaaditut vaakasuuntaiset etäisyydet metreinä. Etäisyys stereokaiuttimeen on mitattava kaiuttimen vasempaan ja oikeaan reunaan.
- > Paina keskinäppäintä tallentaaksesi asetukset ja avataksesi DISTANCE TO POINT B -valikon.
- > Näppäile vaakasuuntaiset etäisyydet.
- > Tallenna asetus painamalla keskinäppäintä. Nyt televisio pystyy laskemaan kaiutinasetuksen.

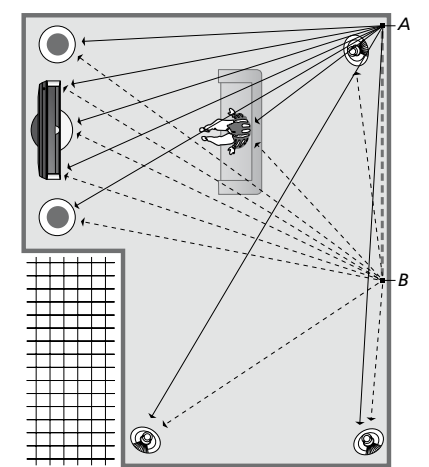

Valitse katselupaikka, josta haluat katsella televisiota.

Kun asetat kaiutintyypin, varmista, että valikossa korostettu kaiuttimen nimi vastaa sen kaiuttimen nimeä, josta ääni kuuluu. Seuraavassa valikossa ohjelma pyytää sinua antamaan vaakasuuntaisen etäisyyden metreinä pisteestä A jokaiseen kaiuttimeen, televisionäytön ja kytketyn valkokankaan vasemmalle ja oikealle puolelle, katselupaikkaan sekä pisteeseen B.

#### SPEAKER TYPE

| ENTRE 1<br>ONFIG<br>PEAKERS: | BEOLAB 7-2  |
|------------------------------|-------------|
|                              | BEOLAB 5    |
|                              | BEOLAB 5    |
|                              | BEOLAB 9    |
|                              | BEOLAB 9    |
|                              | BEOLAB 4000 |
|                              | BEOLAB 4000 |
|                              | BEOLAB 4000 |
|                              | BEOLAB 4000 |
|                              | BEOLAB 4000 |
|                              | NONE        |
|                              | NONE        |
|                              | NONE        |
|                              | NONE        |
|                              |             |

## DISTANCE TO POINT A

| BEOLAB 7-2 LEFT  | 1.0 M |
|------------------|-------|
| BEOLAB 7-2 RIGHT | 1.0 M |
| BEOLAB 5         | 1.0 M |
| BEOLAB 5         | 1.0 M |
| BEOLAB 9         | 1.0 M |
| BEOLAB 9         | 1.0 M |
| BEOLAB 4000      | 1.0 M |
| BEOLAB 4000      | 1.0 M |
| BEOLAB 4000      | 1.0 M |
| BEOLAB 4000      | 1.0 M |
| BEOLAB 4000      | 1.0 M |
|                  |       |
| TV LEFT          | 1.0 M |
| TV RIGHT         | 1.0 M |
| VIEW POSITION    | 1.0 M |
| CINEMA LEFT      | 1.0 M |
| CINEMA RIGHT     | 1.0 M |
| POINT B          | 1.0 M |
|                  |       |

## Kuuntelun esiasetukset

Valitse kaiuttimet, jotka otetaan käyttöön TV-tilassa tai kotiteatteritilassa, jos projektori on kytketty. Voit tehdä myös enintään viisi mukautettua esiasetusta esimerkiksi ruokapöydän tai nojatuolin sijainnin mukaan. Valitse 3–7\* esiasetusta varten käyttöön otettavaa kaiutinta ja kaksi bassokaiutinta ja määritä kuuntelupaikan ja kolmen käyttöön otetun kaiuttimen välinen etäisyys.

Jokaisen kuuntelun mukautetun esiasetuksen osalta havaittua ääntä voidaan myös kiertää 360 astetta kuuntelupaikan ympäri. Oletuskierto on 0 astetta, joka on suunta kuuntelupaikasta televisioon.

Jos kaiuttimet on sijoitettu oikein kuuntelupaikkoja varten, on suositeltavaa, että poistat Adaptive Sound Technology -toiminnon käytöstä ja asetat kaiuttimien tehtävät, etäisyydet ja äänentasot. Jos otat käyttöön vähemmän kuin kolme kaiutinta, Adaptive Sound Technology -tekniikkaa ei voi käyttää, ja sinun on määritettävä kaiuttimien tehtävät, etäisyydet ja tasot. Katso lisätietoja kaiuttimien tehtävistä, etäisyyksistä ja tasoista sivuilta 23–25.

\*Stereokaiutin, kuten BeoLab 7-1 tai 7-2, lasketaan kahdeksi kaiuttimeksi, jos alle kuusi kaiutinta on käytössä.

Kuuntelun esiasetuksessa etäisyys kuuntelupaikasta kaiuttimiin ei saa olla yli 10 metriä.

## Kaiuttimen esiasetusten määrittäminen

- > Avaa TV SETUP -valikko ja korosta OPTIONS.
- > Avaa OPTIONS-valikko painamalla keskinäppäintä ja korosta SOUND.
- > Avaa SOUND SETUP -valikko painamalla keskinäppäintä ja korosta LISTENING PRESETS.
- > Avaa LISTENING PRESETS -valikko painamalla keskinäppäintä ja korosta TV, CINEMA tai mukautettu esivalintakenttä.
- > Avaa korostettu valikko painamalla keskinäppäintä.
- > Ota Adaptive Sound Technology -tekniikka käyttöön tai pois käytöstä painamalla ohiainnäppäintä vasemmalle tai oikealle.
- > Valitse kaiuttimet painamalla ohjainnäppäintä vasemmalle tai oikealle. Voit ottaa käyttöön 3–7 kaiutinta sekä kaksi bassokaiutinta.
- > Tarkista, että Adaptive Sound Technology
   -toiminto on käytössä tai poissa käytöstä mielesi mukaan.
- > Avaa seuraava valikko painamalla keskinäppäintä. Jos olet valinnut OFF poistaaksesi Adaptive Sound Technology -toiminnon käytöstä, katso lisätietoja kaiuttimien tehtävien määrittämisestä, kaiutinetäisyyksien asettamisesta ja äänentason kalibroinnista sivuilta 23–25.
- > Näppäile kuuntelupaikan ja kunkin ääntä tuottavan kaiuttimen vaakasuuntainen etäisyys metreinä.
- > Jos määrität mukautettua esiasetusta ja ADAPTIVE SOUND TECHNOLOGY
   -toiminto on käytössä, korosta ROTATION ja valitse, paljonko äänikenttää kierretään.
   Asetus antaa äänen, jos lähde toistaa, ja jatkat kiertämistä, kunnes ääni kuuluu haluamastasi suunnasta.
- > Tallenna ja palaa LISTENING PRESETS -valikkoon painamalla keskinäppäintä. Paina ensimmäisen asetuksen aikana vihreää näppäintä jatkaaksesi asetusta sen jälkeen, kun olet luonut haluamasi esiasetukset.

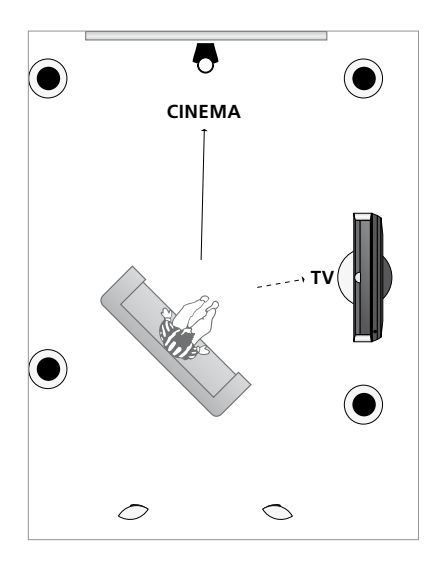

Esimerkki kuuntelupaikasta television ja kotiteatterin katselua varten. Valitse kussakin tilanteessa käytössä olevat kaiuttimet.

## LISTENING PRESETS

TV CINEMA DINING READING CLEANING PARTY

Jos olet muuttanut esiasetuksen kiertoa päivittäisen käytön aikana, voit luoda helposti uuden esiasetuksen käyttämällä näitä asetuksia. Siirry LISTENING PRESETS -valikkoon, valitse tyhjä PRESET-kenttä ja paina kullekin valikolle **keskinäppäintä**; nykyiset asetukset otetaan automaattisesti käyttöön kyseisissä valikoissa.

Voit asettaa television siirtymään automaattisesti kuuntelun mukautettuun esiasetukseen, kun audiolähde on valittu. Katso lisätietoja äänen säädöistä sivulta 34.

## Mukautetun esiasetuksen nimeäminen

Voit nimetä kuuntelun mukautetut esiasetukset itse televisiovalikossa. Jälleenmyyjä voi auttaa sinua nimeämään kuuntelun mukautetut esiasetukset Beo6-näytössä.

#### Mukautetun esiasetuksen nimeäminen

- > Avaa TV SETUP -valikko ja korosta OPTIONS.
- > Avaa OPTIONS-valikko painamalla
   keskinäppäintä ja korosta SOUND.
- > Avaa SOUND SETUP -valikko painamalla keskinäppäintä ja korosta LISTENING PRESETS.
- > Avaa LISTENING PRESET -valikko painamalla keskinäppäintä.
- > Korosta haluamasi kuuntelun mukautettu esiasetus ja paina vihreää näppäintä, jotta pääset nimeämään esiasetuksen.
- > Näppäile haluamasi nimi ja tallenna se painamalla kaukosäätimen keskinäppäintä.

## Mukautetun esiasetuksen poistaminen

Voit poistaa minkä tahansa kuuntelun mukautetun esiasetuksen.

#### Mukautetun esiasetuksen poistaminen

- > Avaa TV SETUP -valikko ja korosta OPTIONS.
- > Avaa OPTIONS-valikko painamalla keskinäppäintä ja korosta SOUND.
- > Avaa SOUND SETUP -valikko painamalla keskinäppäintä ja korosta LISTENING PRESETS.
- > Avaa LISTENING PRESET -valikko painamalla keskinäppäintä.
- > Korosta haluamasi kuuntelun mukautettu esiasetus ja paina keltaista näppäintä, jotta pääset poistamaan esiasetuksen – esiasetus himmennetään.
- > Poista esiasetus painamalla keltaista näppäintä uudelleen.

# Kuvan ja äänen asetusten säätö

Kuvan ja äänen tehdasasetukset ovat neutraaleja, useimpiin katselu- ja kuuntelutilanteisiin sopivia arvoja. Haluttaessa näitä asetuksia voidaan kuitenkin säätää.

Kuvan ominaisuuksista voidaan säätää kirkkautta, kontrastia ja väriä. Ääniasetuksia ovat äänenvoimakkuus, basso ja diskantti.

Kuvan ja äänen asetukset voidaan tallentaa väliaikaisesti siihen asti, että television virta katkaistaan, tai pysyvästi.

Ota käyttöön GAME MODE -tila, jos kytket televisioon videopelikonsolin.

Katso lisätietoja kuvamuodon muuttamisesta kohdasta Aloittaminen.

## Kirkkauden, värin ja kontrastin säätö

Kuvan asetuksia voidaan säätää PICTURE-valikossa. Väliaikaiset asetukset perutaan, kun television virta katkaistaan.

- > Avaa TV SETUP -valikko ja korosta OPTIONS.
- > Avaa OPTIONS-valikko painamalla keskinäppäintä ja korosta PICTURE.
- > Avaa PICTURE-valikko painamalla keskinäppäintä.
- Liiku valikossa painamalla ohjainnäppäintä ylös tai alas.
- > Säädä arvoja painamalla ohjainnäppäintä vasemmalle tai oikealle.
- > Tallenna asetukset television virran katkaisuun saakka painamalla BACK, tai ...

 > ... tallenna asetukset pysyvästi painamalla keskinäppäintä .

VGA-signaalia käyttävien videolähteiden kohdalla myös seuraavat asetukset tulevat näkyviin:

- HOR. SIZE ... Säätää kuvan kokoa vaakaakselin suuntaisesti.
- VERT. SIZE ... Säätää kuvan kokoa pystyakselin suuntaisesti.
- HOR. POSITION ... Säätää kuvan paikkaa vaaka-akselin suuntaisesti.
- VERT. POSITION ... Säätää kuvan paikkaa pystyakselin suuntaisesti.

Huomaa, että nämä neljä asetusta toimivat vain asetusten säätöhetkellä käytössä olevalla tarkkuudella.

Poistaaksesi kuvan tilapäisesti kuvaruudusta avaa Scene-näyttö Beo5:ssä painamalla ja paina sitten **Picture** ja **P.Mute**. Palauta kuva takaisin painamalla uudelleen **P.Mute**. (Beo4: paina LIST-näppäintä ja tuo **P.MUTE** näkyviin Beo4:n näyttöön painamalla ohjainnäppäintä ylös tai alas, ja paina sitten **keskinäppäintä**. Palauta kuva takaisin painamalla lähteen näppäintä.)

#### PICTURE

| BRIGHTNESS |  |  |  |
|------------|--|--|--|
| CONTRAST   |  |  |  |
| COLOUR     |  |  |  |
| TINT       |  |  |  |
| SIZE       |  |  |  |
| GAME MODE  |  |  |  |

Kun signaali lähetetään 1080p- tai 1080i-formaatissa, PICTURE-valikossa on valittavissa vaihtoehto SIZE (koko).

NTSC-signaalia käyttävissä videolähteissä valikko sisältää kohteen TINT (värin sävy).

Kirkkautta tai kontrastia ei voida säätää, jos käytössä on televisioon kytketty projektori tai jos televisio on kotiteatteritilassa.

## GAME MODE

Jos kytket televisioon videopelikonsolin tai käytät televisiota tietokoneen monitorina, kun pelaat tietokonepelejä, voit ottaa käyttöön GAME MODE -tilan. GAME MODE -tila minimoi signaalinkäsittelyn aiheuttaman viiveen. Televisio muistaa, jos GAME MODE -tila otettiin käyttöön viimeksi kunkin lähteen valitsemisen yhteydessä.

GAME MODE -tilan valitseminen suoraan Beo6-kaukosäätimellä

> Aktivoi GAME MODE -tila painamalla Game ja poista GAME MODE -tila käytöstä painamalla näppäintä uudelleen.

## GAME MODE -tilan valitseminen suoraan Beo4-kaukosäätimellä\*1

- > Paina LIST ja tuo GAME näkyviin Beo4:n näyttöön painamalla ohjainnäppäintä ylös tai alas.
- > Valitse asetus ON (käytössä) tai OFF (ei käytössä) painamalla toistuvasti keskinäppäintä.

<sup>1\*</sup> Jos sinulla on Beo4-kaukosäädin, jossa ei ole ohjainnäppäintä, GAME ei ehkä ole käytössä.

## GAME MODE -tilan ottaminen käyttöön TV SETUP -valikosta

- > Avaa TV SETUP -valikko ja korosta OPTIONS.
- > Avaa OPTIONS-valikko painamalla keskinäppäintä ja korosta PICTURE.
- > Avaa PICTURE-valikko painamalla keskinäppäintä.
- > Valitse GAME MODE painamalla ohjainnäppäintä ylös tai alas.
- > Valitse asetus ON (käytössä) tai OFF (ei käytössä) painamalla toistuvasti keskinäppäintä.

## Äänenvoimakkuuden, basson tai diskantin säätö

Äänen tehdasasetukset ovat neutraaleja ja sopivat useimpiin kuuntelutilanteisiin. Haluttaessa näitä asetuksia voidaan kuitenkin säätää.

Äänenvoimakkuuden, basson, diskantin ja enintään kahden BeoLabbassokaiuttimen tasot voidaan tallentaa.

Loudness-toiminto voidaan ottaa käyttöön tai poistaa käytöstä. Loudnesstoiminnon avulla kompensoidaan ihmiskorvan vajavaista kykyä kuulla korkeita ja matalia taajuuksia. Kun äänenvoimakkuus on alhainen, näitä taajuuksia vahvistetaan, jolloin hiljaisesta musiikista tulee dynaamisempaa.

#### Lisäksi voit valita kaksi

oletuskaiutinyhdistelmää. Ensimmäisiä oletuskaiuttimia käytetään silloin, kun järjestelmässä olevaan videolähteeseen kytketään virta. Toisia oletuskaiuttimia käytetään silloin, kun televisioon kytkettyyn audiolähteeseen kytketään virta. Voit silti valita erilaisen kaiutinyhdistelmän koska tahansa.

Kun Adaptive Sound Technology -toiminto on käytössä ja mukautettu kuuntelun esivalinta on luotu, voit luoda äänen esivalinta-asetuksen, joka valitsee automaattisesti käyttöön kuuntelun esivalinnan, kun äänilähde kytketään käyttöön. Äänen oletusasetus määrittää, mitkä kaiuttimet valitussa äänen esiasetuksessa otetaan käyttöön.

Katso lisätietoja kaiutinyhdistelmistä sivulta 37.

#### Äänen säätäminen

- > Avaa TV SETUP -valikko ja korosta OPTIONS.
- > Avaa OPTIONS-valikko painamalla keskinäppäintä ja korosta SOUND.
- > Avaa SOUND SETUP -valikko painamalla keskinäppäintä ja korosta ADJUSTMENT.
- > Avaa SOUND SYSTEM -valikko painamalla keskinäppäintä .
- > Valitse säädettävä kohde painamalla ohjainnäppäintä ylös tai alas.
- > Valitse asetus tai säädä arvoa painamalla ohjainnäppäintä vasemmalle tai oikealle.
- > Tallenna asetukset television virran katkaisuun saakka painamalla BACK, tai...
- ... tallenna asetukset pysyvästi painamalla keskinäppäintä.

## SOUND ADJUSTMENT

| VOLUME        |          |
|---------------|----------|
| BASS          |          |
| TREBLE        |          |
| SUBWOOFER     |          |
| LOUDNESS      | ON       |
| DEFAULT VIDEO | SPEAKER3 |
| DEFAULT AUDIO | SPEAKER2 |
| AUDIO PRESET  | MANUAL   |
|               |          |

SOUND-valikon sisältö vaihtelee sen mukaan, mitä televisioon on kytketty.

AUDIO PRESET on käytettävissä vain, jos Adaptive Sound Technology on otettu käyttöön SOUND SETUP -valikossa ja olet luonut yhden tai useamman mukautetun kuuntelun esiasetuksen. <u>Katso sivut 27</u> ja <u>30</u>.

# 3D-television käyttöönottaminen

Voit määrittää asetukset 3D-television katselua varten. Voit esimerkiksi valita, kytkeytyykö televisio automaattisesti 3D-tilaan, kun automaattinen 3D-signaali on käytettävissä.

Lisäksi voit säätää kuvan terävyyttä.

Jos televisiossa on lisävarusteena saatava Blu-ray-soitin, voit katsoa sen avulla 3D Blu-ray -levyjä.

## 3D-tilan käyttöönottaminen ja asetusten määrittäminen

Voit valita, kytkeytyykö television 3D-tila käyttöön automaattisesti, manuaalisesti vai kehotettaessa, kun se havaitsee automaattisen 3D-signaalin ensimmäisen kerran lähteen tai kanavan vaihdon jälkeen. Oletusasetus on AUTO.

#### 3D-tilan ottaminen käyttöön

- > Avaa TV SETUP -valikko ja korosta 3D DISPLAY.
- > Avaa 3D DISPLAY -valikko painamalla keskinäppäintä ja korosta 3D SETTINGS.
- > Avaa 3D SETTINGS -valikko painamalla keskinäppäintä ja korosta ACTIVATE 3D.
- Valitse AUTO, PROMPT tai MANUAL painamalla ohjainnäppäintä vasemmalle tai oikealle.
- > Tallenna asetus painamalla keskinäppäintä tai
- » ... poistu valikosta tallentamatta pitämällä BACK-näppäin painettuna.

#### **3D SETTINGS**

ACTIVATE 3D 3D SHARPNESS

AUTO

Kun automaattinen 3D-signaali on käytettävissä, televisio kytkeytyy 3D-tilaan automaattisesti, jos ACTIVATE 3D -asetus on AUTO. Jos asetus on PROMPT, sinun on valittava VIEW IN 3D tai VIEW IN 2D. Jos asetus on MANUAL, sinun on siirryttävä valikkoon ja kytkettävä 3D-tila manuaalisesti. Voit hienosäätää 3D-elämystä ja poistaa varjoja saadaksesi täydellisesti terävän kuvan. Tämä valikko näkyy harmaana, jos et ole 3D-tilassa tai olet CINEMAtilassa.

#### 3D-tilan terävyyden säätäminen

- > Avaa TV SETUP -valikko ja korosta 3D DISPLAY.
- > Avaa 3D DISPLAY -valikko painamalla keskinäppäintä ja korosta 3D SETTINGS.
- > Avaa 3D SETTINGS -valikko painamalla keskinäppäintä ja korosta 3D SHARPNESS.
- > Säädä terävyyttä painamalla ohjainnäppäintä vasemmalle tai oikealle.
- > Tallenna asetus painamalla keskinäppäintä tai
- » ... poistu valikosta tallentamatta pitämällä BACK-näppäin painettuna.

# Kaiutinyhdistelmien käyttäminen

Televisio voidaan laajentaa surround-äänijärjestelmäksi kytkemällä siihen Bang & Olufsen -kaiuttimet ja enintään kaksi BeoLab 2 -bassokaiutinta.

Kun jokin ohjelmalähteistä valitaan, televisio valitsee automaattisesti oikeat kaiuttimet sen mukaan, millainen ääni sopii valittuun lähteeseen.

Kaiutinyhdistelmä optimoidaan, jos painat **Optimise**-näppäintä Beo6:ssa. HUOMAA! Jos televisioon on kytketty vain kaksi etukaiutinta, käytettävissä ovat vain vaihtoehdot Mode 1–3.

## Valitse elokuvaäänen kaiuttimet

Voit valita käyttämääsi lähteeseen parhaiten sopivan kaiutinyhdistelmän, mikäli televisiossasi on käytettävissä eri kaiutintyyppejä.

- > Avaa Beo6:n Scene-näyttö painamalla ja avaa sitten Beo6:n Speaker-näyttö painamalla Speaker. (Beo4: paina LIST ja tuo SPEAKER näkyviin Beo4:n näyttöön painamalla ohjainnäppäintä ylös tai alas.)
- > Paina Optimise-näppäintä, jos haluat optimoida äänen, tai valitse haluamasi kaiutinyhdistelmä painamalla Mode 1 – 5. (Beo4: paina keskinäppäintä tai 1 – 5). Valitut kaiuttimet kytkeytyvät automaattisesti.
- > Siirry takaisin lähteeseen painamalla Speaker poistuu samalla näytöstä. (Beo4: pidä painettuna BACK-näppäintä sulkeaksesi Beo4:n SPEAKER-näytön.)

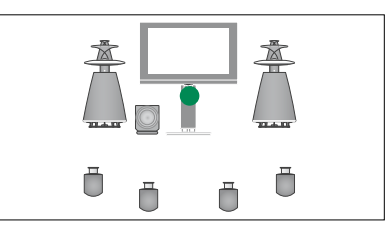

Mode 1

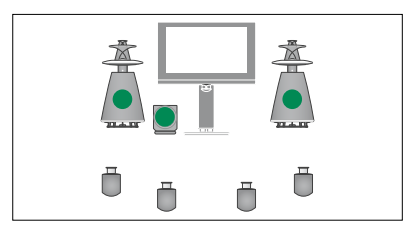

Mode 2

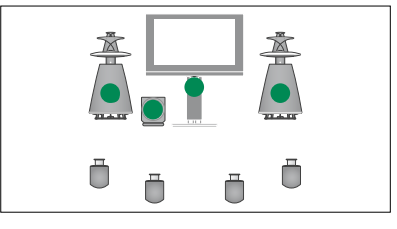

Mode 3

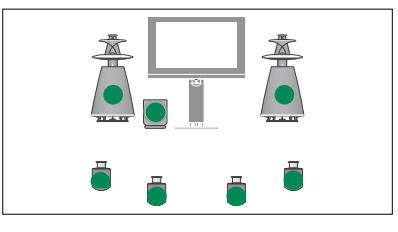

Mode 4

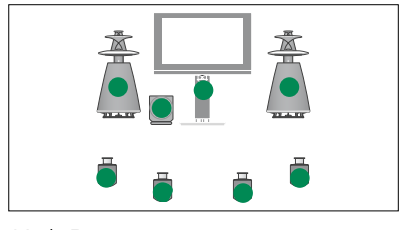

Mode 5

# Kahden ohjelmalähteen katseleminen samanaikaisesti

Kaukosäätimestä voidaan valita kaksikuvatoiminto, jolloin voidaan katsella kahta videolähdettä yhtä aikaa. Voit myös avata videolähteen ja audiolähteen samanaikaisesti. Tällöin voidaan esimerkiksi katsella videolähdettä ja televisio-ohjelmaa yhtä aikaa, jos valitut lähteet ovat käytettävissä järjestelmässä.

Katseltaessa televisio-ohjelmaa tai tallennetta kuvaruutu voidaan jakaa parhaillaan katseltavan ohjelman tai tallenteen ja uuden ohjelman tai tallenteen kesken. Lisäksi kuvien paikkaa voidaan vaihtaa milloin tahansa.

Kahta tallennetta ei voida katsella samanaikaisesti.

Jos katselet 3D-tilaa ja kytket kaksikuvatoiminnon, televisio siirtyy 2D-tilaan.

Jos käytössä on Beo4-kaukosäädin, ota käyttöön CONNECTIONS-valikon V.AUXkohtaan rekisteröity lähde (kuten digiboksi) painamalla ensin LIST ja sitten ohjainnäppäintä ylös tai alas, kunnes Beo4:n näytössä lukee P-V.AUX.

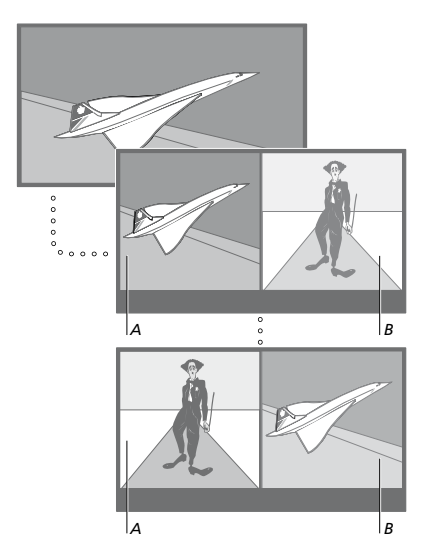

Äänenvoimakkuuden säätö vaikuttaa aina kuvaan A, mutta muut toiminnot, kuten kanavien valinta, vaikuttavat kuvaan B. Uuden lähteen valinta peruuttaa kaksikuvatoiminnon.

Voit katsella kahta HDMI (High Definition Multimedia Interface) -lähdettä samanaikaisesti, mutta vain jos toinen lähde on kytketty joko HDMI A- tai HDMI B -liitäntään ja toinen lähde joko HDMI C- tai HDMI D -liitäntään. Katso lisätietoja HDMI-liitännöistä Aloittaminen-luvun liitäntäpaneeleja käsittelevästä kohdasta.

#### Esimerkiksi televisiota katseltaessa

- > Avaa Beo6:n P-and-P -näyttö painamalla P-and-P . (Beo4: paina LIST ja tuo P-AND-P näkyviin Beo4:n näyttöön
- painamalla ohjainnäppäintä ylös tai alas.) > Valitse ruudun oikean puolen (*B*) lähde painamalla esimerkiksi **DVD**
- > Vasemman kuvan ja oikean kuvan paikkaa voidaan vaihtaa painamalla Swap. (Beo4: paina 0).

#### Kaksikuvatoiminnosta poistuminen

 Poistu toiminnosta ja jatka vasemman kuvan (A) katselua normaalisti painamalla BACK tai valitse vain lähde.

Kun **Text**-näppäintä painetaan toiminnon ollessa käytössä, kuvassa B näkyvän lähteen tekstitelevisio avautuu ruudun oikealle puolelle. Jos tekstitelevisio ei ole tämän lähteen käytettävissä, kuvaruutu muuttuu mustaksi.

Avaa V.TUNER kuvaruudun oikealle puolelle painamalla P-and-P ja sitten TV. (Beo4: paina LIST ja tuo näyttöön näkyviin P-AND-P painamalla ohjainnäppäintä ylös tai alas ja paina sitten TV) Avaa kiintolevyn tallenteet kuvaruudun oikealle puolelle painamalla P-and-P ja sitten V.MEM. (Beo4: paina LIST ja tuo näyttöön näkyviin P-AND-P painamalla ohjainnäppäintä ylös tai alas ja paina sitten V.MEM)

# Kotiteatteri

Jos televisioon kytketään projektori, järjestelmä voidaan muuttaa kotiteatteriksi. Kun kotiteatterikokoonpano valitaan, kuva siirtyy television kuvaruudusta projektorin näyttöön ja kotiteatterin kaiuttimet otetaan käyttöön.

## Siirry kotiteatteriin

Jos televisioon on kytketty projektori, kuva voidaan siirtää television ruudusta projektorin näyttöön kaukosäätimellä erikoistilaisuuksia tai elokuvaa varten.

- > Avaa Beo6:n Scene-näyttö painamalla ja avaa sitten Beo6:n Cinema-näyttö painamalla Cinema. (Beo4: paina LIST ja tuo FORMAT näkyviin Beo4:n näyttöön painamalla ohjainnäppäintä ylös tai alas.)
- > Siirry kotiteatterin ja normaalin televisiokuvan välillä painamalla Cinema. (Beo4: paina 0).
- > Poistu toiminnosta painamalla . (Beo4: paina BACK.)

# Television automaattisen virrankatkaisun ja -kytkennän asetus

Television sisäänrakennetulla Sleep Timer -ajastimella voidaan määrittää televisio sammumaan tietyn minuuttimäärän kuluttua.

Televisio voidaan myös asettaa kytkemään ja katkaisemaan virta automaattisesti ajastetun toiston ja ajastetun valmiustilaan siirtymisen avulla, jos esimerkiksi halutaan varmistaa, että tietty ohjelma ei jää näkemättä.

Ajastusasetuksia voidaan määrittää enintään kuusi ja annetut asetukset voidaan tarkistaa kuvaruudun luettelosta. Tässä luettelossa voidaan muokata tai poistaa ajastimen asetuksia.

Jos televisio on kytketty Bang & Olufsenin audio- tai videolähteeseen Master Link -kaapelilla, myös nämä järjestelmät voidaan ajastaa toistamaan tai siirtymään valmiustilaan automaattisesti.

Jotta ajastukset suoritettaisiin oikein, varmista, että laitteen kellonaika on asetettu oikein. Katso lisätietoja <u>sivulta 45</u>.

HUOMAA! Turvallisuussyistä jalusta ei käänny, jos televisio käynnistyy PLAY TIMER -ajastuksella.

## **Sleep Timer**

Television virta voidaan määrittää katkeamaan automaattisesti tietyn minuuttimäärän kuluttua.

## Sleep Timer -toiminnon käyttöönotto Beo6-kaukosäätimellä

> Paina Sleep toistuvasti ja valitse minuuttimäärä tai Off (ei käytössä).

## Sleep Timer -toiminnon käyttöönotto Beo4-kaukosäätimellä\*1

- > Paina LIST ja tuo SLEEP näkyviin Beo4:n näyttöön painamalla ohjainnäppäintä ylös tai alas.
- Valitse minuuttimäärä painamalla toistuvasti keskinäppäintä.

## Sleep Timer -ajastimen poistaminen käytöstä

- > Paina LIST ja tuo SLEEP näkyviin Beo4:n näyttöön painamalla ohjainnäppäintä ylös tai alas.
- > Paina toistuvasti keskinäppäintä, kunnes television kuvaruudussa näkyy OFF.

# Sleep Timer -toiminnon asettaminen valikosta

- > Avaa TV SETUP -valikko ja korosta SLEEP TIMER.
- > Avaa SPEAKER TIMER -valikko painamalla keskinäppäintä.
- > Valitse minuuttimäärä tai OFF (ei käytössä) painamalla toistuvasti keskinäppäintä.

1\* Jos sinulla on Beo4-kaukosäädin, jossa ei ole ohjainnäppäintä, SLEEP ei ehkä ole käytössä.

## Play Timer -ajastus

Jos televisioon kytketään Bang & Olufsenin audio- tai videolaite MasterPlay Link -kaapelilla, laite voidaan joko sisällyttää ajastettuihin toimintoihin tai jättää niistä pois PLAY TIMER -valikossa. Voit esimerkiksi asettaa television PLAY TIMER -asetukseksi ON ja audiojärjestelmän PLAY TIMER -asetukseksi OFF, jos haluat ajastettujen toimintoien koskevan vain televisiota.

## Play Timer -toiminnon ottaminen käyttöön

- > Avaa TV SETUP -valikko ja korosta PLAY TIMER.
- > Avaa PLAY TIMER -valikko painamalla keskinäppäintä ja korosta TIMER ON/OFF.
- > Avaa TIMER ON/OFF -valikko painamalla keskinäppäintä.
- > Tuo näkyviin ON painamalla ohjainnäppäintä vasemmalle tai oikealle.
- > Tallenna asetus painamalla keskinäppäintä.

Katso lisätietoja ajastimien käyttämisestä ja Play Timer -toiminnon ottamisesta käyttöön ja poistamisesta käytöstä jollekin tietylle Bang & Olufsenin audio- tai videolaitteelle sen mukana tulleesta opaskirjasta.

## Ajastettu toisto ja ajastettu valmiustilaan siirtyminen

Television virta voidaan ajastaa kytkeytymään ja katkeamaan automaattisesti samaan aikaan samana viikonpäivänä joka viikko.

# Ajastetun toiston tai valmiustilaan siirtymisen asettaminen

- > Avaa TV SETUP -valikko ja korosta PLAY TIMER.
- > Avaa PLAY TIMER -valikko painamalla keskinäppäintä ja korosta PLAY TIMER PROGRAMMING.
- > Avaa PLAY TIMER PROGRAMMING
   -valikko painamalla keskinäppäintä.
- > Liiku valikossa painamalla ohjainnäppäintä vlös tai alas.
- > Anna tiedot tai katso kunkin kohteen valinnat painamalla ohjainnäppäintä vasemmalle tai oikealle. Kun DAYS näkyy korostettuna, paina ohjainnäppäintä kerran oikealle selataksesi päiviä, tai voit myös poistaa päivän painamalla ohjainnäppäintä ylös tai alas. Paina ohjainnäppäintä oikealle siirtyäksesi seuraavaan päivään tai vasemmalle siirtyäksesi edelliseen päivään. Kun haluamasi viikonpäivät näkyvät, hyväksy ne painamalla keskinäppäintä.
- Kun olet antanut tarvittavat tiedot, tallenna ajastimen asetukset painamalla keskinäppäintä.
- > Siirry takaisinpäin valikoissa painamalla BACK-näppäintä tai poistu kaikista valikoista pitämällä BACK-näppäin painettuna.

Jos televisio on sijoitettu linkkihuoneeseen, ajastin on ohjelmoitava päähuonejärjestelmästä käsin.

## Tarkastele, muokkaa ja poista ajastuksia

Avaa tekemiesi asetusten luettelo näyttöön. Tässä luettelossa voidaan muokata tai poistaa ajastimen asetuksia.

## Ajastimen asetusten tarkasteleminen, muokkaaminen tai poistaminen

- > Avaa TV SETUP -valikko ja korosta PLAY TIMER.
- > Avaa PLAY TIMER -valikko painamalla keskinäppäintä ja korosta PLAY TIMER INDEX.
- > Avaa ajastinasetusten luettelo painamalla keskinäppäintä. Ensimmäinen ajastimen asetus näkyy korostettuna.
- > Siirrä kohdistin muutettavan ajastimen asetuksen kohdalle painamalla ohjainnäppäintä ylös tai alas.
- > Muuttaaksesi asetusta paina keskinäppäintä ja noudata kohdassa Ajastettu toisto ja ajastettu valmiustilaan siirtyminen annettuja ohjeita.
- > Kun haluat poistaa jonkin asetuksen, paina keltaista näppäintä.
- > Jos muutat mielesi, siirrä asetus takaisin luetteloon painamalla ohjainnäppäintä vasemmalle. Voit myös poistua kaikista valikoista pitämällä BACK-näppäimen painettuna.
- > Poista asetus painamalla keltaista näppäintä uudelleen.

## TIMER PROGRAMMING SOURCE TV GROUP CHANNEL 18 BBC START TIME 15:40 STOP TIME 16:40 DAYS M.TF.S

#### PLAY TIMER PROGRAMMING -valikko

#### Viikonpäivien lyhenteet:

- M ... M Maanantai
- T... T Tiistai
- W ... W Keskiviikko
- T ... T Torstai
- F ... F Perjantai
- S ... S Lauantai
- S ... S Sunnuntai

Kun Wake-up Timer -herätysajastus on ohjelmoitu, televisiota ei voida sisällyttää tavalliseen ajastettuun toistoon (PLAY TIMER) tai valmiustilaan siirtymiseen (Standby Timer), ennen kuin Wake-up Timer on suoritettu tai poistettu.

## Valmiustila-asetukset

Televisio voidaan määrittää kytkeytymään automaattisesti valmiustilaan, jos se on käyttämättä tietyn ajan. Tehdasasetus on 4 tuntia. Tämä toiminto koskee vain videotilaa, ei audiotilaa.

#### Valmiustila-asetusten määrittäminen

- > Avaa TV SETUP -valikko ja korosta OPTIONS.
- > Avaa OPTIONS-valikko painamalla keskinäppäintä ja korosta STANDBY SETTINGS.
- > Avaa STANDBY SETTINGS -valikko painamalla keskinäppäintä ja valitse AUTO STANDBY tai POWER SAVING painamalla ohjainnäppäintä ylös tai alas.
- > Valitse asetus painamalla ohjainnäppäintä vasemmalle tai oikealle.
- > Tallenna asetus painamalla keskinäppäintä.
- > Siirry takaisinpäin valikoissa painamalla BACK-näppäintä tai poistu kaikista valikoista pitämällä BACK-näppäin painettuna.

Kun AUTO STANDBY on otettu käyttöön, television kuvaruutuun tulee näkyviin viesti, jos televisiota ei ole käytetty valikossa määritettynä aikana. Jos mitään näppäintä ei paineta, televisio kytkeytyy valmiustilaan.

## STANDBY SETTINGS

AUTO STANDBY POWER SAVING 4 HOURS OFF

STANDBY SETTINGS -valikko.

Televisio kytkeytyy valmiustilaan, kun signaalia ei havaita 15 minuuttiin.

Jos määrität POWER SAVING -asetukseksi ON, et voi käyttää televisiota tai sen lähteitä linkkihuoneesta, kun päähuoneen televisio on valmiustilassa. Lisäksi POWER SAVING -asetuksen ollessa ON et voi ottaa käyttöön ulkoisia PLAY TIMER -ajastuksia. Valmiustilan merkkivalo ei pala, kun televisio on valmiustilassa.

# Herätysajastus

Televisio voidaan asettaa herättämään aamuisin.

Wake-up Timer -herätysajastus on kertakäyttöinen toiminto, joka kestää tunnin. Ajastus poistuu muistista sen jälkeen, kun se on suoritettu. Herätysajastus koskee vain sitä televisiota, johon se on ohjelmoitu.

Kun Wake-up Timer -herätysajastus on ohjelmoitu kerran, televisio ehdottaa automaattisesti viimeisintä herätysajastukseen asetettua aikaa uutta aikaa asetettaessa.

Herätysajastukset voidaan tietenkin poistaa käytöstä.

Kun Wake-up Timer -herätysajastus on ohjelmoitu, televisiota ei voida sisällyttää tavalliseen ajastettuun toistoon (PLAY TIMER), ennen kuin Wake-up Timer on suoritettu tai poistettu.

## Aseta Wake-up Timer -ajastus

Valitse herätysajastuksen lähde, kanavanumero ja aloitusaika.

#### Wake-up Timerin asetukset

- > Avaa TV SETUP -valikko ja korosta PLAY TIMER.
- > Avaa PLAY TIMER -valikko painamalla keskinäppäintä ja korosta WAKE UP TIMER.
- > Avaa WAKE UP TIMER -valikko painamalla keskinäppäintä.
- Liiku valikossa painamalla ohjainnäppäintä ylös tai alas.
- > Anna tiedot tai katso kunkin kohteen valinnat painamalla ohjainnäppäintä vasemmalle tai oikealle.
- > Kun olet antanut tarvittavat tiedot, tallenna Wake-up Timer -asetukset painamalla keskinäppäintä.
- > Siirry takaisinpäin valikoissa painamalla BACK-näppäintä tai poistu kaikista valikoista pitämällä BACK-näppäin painettuna.

## WAKE UP TIMER

| SOURCE        | TV     |
|---------------|--------|
| CHANNEL GROUP |        |
| CHANNEL       | 21 BBC |
| START TIME    | 07:00  |
| ON/OFF        | ON     |
|               |        |

#### WAKE UP TIMER -valikko

## Tarkista tai poista herätysajastus

Wake-up Timer -ajastuksen asetukset voidaan tuoda näkyviin, jolloin herätysaika voidaan tarkistaa tai Wake-up Timer voidaan poistaa asettamalla asetukseksi OFF.

## Wake-up Timerin asetusten muuttaminen tai poistaminen

- > Avaa TV SETUP -valikko ja korosta PLAY TIMER.
- > Avaa PLAY TIMER -valikko painamalla keskinäppäintä ja korosta WAKE UP TIMER.
- > Avaa WAKE UP TIMER -valikko painamalla keskinäppäintä.
- > Liiku valikossa painamalla ohjainnäppäintä ylös tai alas.
- > Valitse asetus tai anna uusi aika painamalla ohjainnäppäintä vasemmalle tai oikealle.
   Muuta ON/OFF-asetukseksi OFF, jos haluat poistaa Wake-up Timer -ajastuksen.
- Kun olet tehnyt haluamasi muutokset, tallenna ne painamalla keskinäppäintä.
- > Siirry takaisinpäin valikoissa painamalla
   BACK-näppäintä tai poistu kaikista valikoista pitämällä BACK-näppäin painettuna.

#### TIMER SETUP

| TIMER ON/OFF      | OFF   |
|-------------------|-------|
| TIMER INDEX       |       |
| TIMER PROGRAMMING |       |
| WAKE UP TIMER     | 07:00 |

TIMER SETUP -valikko.

# Päivämäärän ja kellonajan asetus

Kun television virta ajastetaan kytkeytymään tai televisio ajastetaan palaamaan valmiustilaan tiettyyn aikaan tai kun kytkettyyn Bang & Olufsen -tallentimeen ajastetaan tallennus, kello varmistaa, että nämä toiminnot tapahtuvat oikeaan aikaan.

Yksinkertaisin tapa säätää kello on synkronoida se jonkin viritetyn kanavan tekstitelevision kanssa CLOCK-valikossa. Kun kello synkronoidaan, aika säädetään parhaillaan katseltavan TV-kanavan tarjoaman tekstitelevisiopalvelun mukaan. Jos tekstitelevisiopalvelu ei ole käytettävissä, kellonaika voidaan säätää manuaalisesti. Varmista ennen kellonajan synkronoimista viritetyn kanavan mukaan, että katselemallasi kanavalla on tekstitelevisiopalvelu omalla aikavyöhykkeelläsi.

- > Avaa TV SETUP -valikko ja korosta OPTIONS.
- > Avaa OPTIONS-valikko painamalla keskinäppäintä ja korosta CLOCK.
- > Avaa CLOCK-valikko painamalla keskinäppäintä.
- Liiku valikossa painamalla ohjainnäppäintä ylös tai alas.
- > Katso kunkin kohteen valinnat painamalla ohjainnäppäintä vasemmalle tai oikealle. Kellonaika on annettava manuaalisesti vain, jos SYNCHRONISE-ominaisuuden asetuksena on NO.
- > Tallenna kellon ja kalenterin asetukset painamalla keskinäppäintä tai...
- » ... poistu kaikista valikoista tallentamatta pitämällä BACK-näppäin painettuna.

Jos kellonaika ei päivity kesä- ja talviajan vaihtuessa, valitse kanava, jota alun perin käytit kellonajan synkronointiin, jolloin kello siirtyy oikeaan aikaan.

Jos käytössä on valinnainen DVB-moduuli, voit synkronoida kellon moduulin kanssa valitsemalla DTV:n lähteeksi. Paina sitten kahdesti **Menu**-näppäintä avataksesi moduulin TV SETUP -valikon ja toimi edellä kuvattujen ohjeiden mukaisesti.

| CLOCK       |       |
|-------------|-------|
| TIME        | 20:00 |
| DATE        | 23    |
| MONTH       | APR   |
| YEAR        | 2009  |
| SYNCHRONISE | NO    |
|             |       |

Tuo kello näyttöön painamalla Beo6:n Clocknäppäintä. Kello katoaa näytöstä kymmenen sekunnin kuluttua. (Beo4: paina LIST ja tuo näyttöön näkyviin CLOCK painamalla ohjainnäppäintä ylös tai alas ja paina sitten keskinäppäintä)

#### **Kuukausien lyhenteet**

| lan | tammikuu  |
|-----|-----------|
| eb  | helmikuu  |
| Mar | maaliskuu |
| Арг | huhtikuu  |
| May | toukokuu  |
| lun | kesäkuu   |
| Jul | heinäkuu  |
| Aug | elokuu    |
| Sep | syyskuu   |
| Oct | lokakuu   |
| Nov | marraskuu |
| Dec | joulukuu  |
|     |           |

## Blu-ray-soittimen asetukset

Blu-ray-valikoissa on useita asetusja säätövaihtoehtoja. Tässä luvussa on tarkat tiedot eri valikoiden sisällöstä.

Katso Blu-ray-valikkorakenteen yleisnäkymä sivulta <u>4</u>.

Blu-ray-soitin tukee ainoastaan 12 cm:n levyjä.

Jos toistat 3D Blu-ray -levyä, se näkyy automaattisesti kolmiulotteisena.

#### SETUP-valikon avaaminen

> Avaa DVD SETUP -valikko painamalla DVD Setup. (Beo4: paina LIST ja tuo näyttöön näkyviin SHIFT painamalla ohjainnäppäintä ylös tai alas ja paina sitten 8)

#### PLAYBACK STATUS -valikon sisältö

STANDARD ... Toistotila ja pysäytystila ovat näytössä.

EXTENDED ... Toistotila, pysäytystila ja automaattitila, kuten BONUS VIEW ja kulma, ovat näytössä, jos ne ovat leyvllä käytettävissä.

#### AUDIO FORMAT -valikon sisältö

- STANDARD ... Dekoodaa kaikki audioformaatit PCM-muotoon enintään 7.1-järjestelmäksi (seitsemän äänikanavaa ja yksi kanava matalataajuista ääntä varten). STANDARDaudioformaatti on suositeltava, jotta kaikki ääniraidat voidaan toistaa.
- RE-ENCODE ... Dekoodaa kaikki audioformaatit DTS-muotoon enintään
   5.1-järjestelmäksi (viisi äänikanavaa ja yksi kanava matalataajuista ääntä varten).
- **BITSTREAM** ... Kaikki audioformaatit lähetetään alkuperäisessä muodossaan enintään 7.1-järjestelmäksi (seitsemän äänikanavaa ja yksi kanava matalataajuista ääntä varten). Jos tämä vaihtoehto on valittu, kuva kuvassa -toiminnon ääni ja Blu-ray-levyvalikoiden tehosteäänet eivät ole käytettävissä.

#### VIDEO FORMAT -valikon sisältö

24 HZ ON ... Signaalit lähetetään muodossa 1080p ja 24 HZ. Tämä on suositus.
24 HZ OFF ... Signaalit lähetetään alkuperäisessä muodossa.

#### LANGUAGE-valikon sisältö

- AUDIO ... Siirry valikkoon ja valitse haluamasi äänikieli.
- SUBTITLE ... Siirry valikkoon ja valitse haluamasi tekstityskieli\*.
- DISC MENU ... Siirry valikkoon ja valitse haluamasi levyvalikoiden kieli.

## ACCESS CONTROL -valikon sisältö

Siirtyessäsi ACCESS CONTROL -valikkoon sinua pyydetään syöttämään ja vahvistamaan pääsykoodi. Kun siirryt valikkoon ensimmäisen kerran, sinua pyydetään valitsemaan uusi pääsykoodi.

- PARENTAL LOCK ... Ota lapsilukkotoiminto käyttöön tai poista se käytöstä.
- **RATING** ... Joissakin levyissä on lapsilukkotaso. Jos määritetty taso on levyn tasoa alhaisempi, levy voidaan toistaa vain antamalla oikea pääsykoodi.
- NEW ACCESS CODE ... Syötä ja vahvista uusi pääsykoodi koska tahansa.

#### ADVANCED-valikon sisältö

- MEMORY MANAGEMENT ... Voit nollata BD-Live-muistin MEMORY SIZE -valikossa. MEMORY SETTING -valikossa voit valita INTERNAL MEMORY- tai EXTERNAL USB -asetuksen. Jos haluat käyttää BD-Livemuistia, sinun on asetettava USB-laite USB-porttiin ja valittava EXTERNAL USB. USB-portti sijaitsee AV6-liitäntäryhmässä. Katso lisätietoja kohdasta Aloittaminen. BD-Live-muistin sisältö tallennetaan USBlaitteeseen.
- NETWORK ... Jos valitset CONFIGURATIONkentän asetukseksi MANUAL, kentät IP ADDRESS, SUBNET MASK, GATEWAY ja DNS tulevat käyttöön. MAC ADDRESS -kentästä näet Mac-osoitteen.
- **MODULE INFORMATION** ... Katso ohjelmistoversion ja alueiden tiedot.
- SOFTWARE UPDATE ... Jos televisiosi on yhteydessä Internetiin, voit päivittää Bluray-soittimen, kunhan uusi ohjelmisto on saatavilla. Kysy lisätietoja jälleenmyyjältä.
- \*Joidenkin levyjen tekstityskieli on valittava levyvalikosta, vaikka tekstityskieli olisi aikaisemmin valittu LANGUAGE-valikosta.

#### Lapsilukon poistaminen käytöstä

Tärkeää! Voit poistaa lapsilukon kokonaan käytöstä, jos esimerkiksi olet unohtanut pääsykoodin. Poista levy Blu-ray-soittimesta ja varmista, että kelkka on suljettu, ennen kuin poistat lapsilukon käytöstä.

- > Ota Blu-ray-soitin käyttöön painamalla DVD.
- > Avaa TV SETUP -valikko painamalla Menu-näppäintä kahdesti. (Beo4: paina kahdesti MENU.)
- > Siirrä kohdistin OPTIONS-valikon kohdalle painamalla ohjainnäppäintä ylös tai alas.
- > Ota esiin kohta PARENTAL LOCK painamalla Menu. (Beo4: paina MENU.)
- > Avaa PARENTAL LOCK -valikko painamalla keskinäppäintä.
- > Poista lapsilukko käytöstä painamalla keskinäppäintä tai...
- > ... poistu kaikista valikoista tallentamatta pitämällä BACK-näppäin painettuna.

HUOMAA! Kun lapsilukko poistetaan käytöstä, Blu-ray-soitin käynnistyy uudelleen automaattisesti. Kaikki Blu-ray-soittimeen tehdyt asetukset, kuten kielivalinnat, nollautuvat, ja ne on määritettävä uudestaan.

# Blu-ray-soitin - selaustoiminto

Voit toistaa musiikkia ja selata USB-laitteeseen tai tietolevylle tallennettuja valokuvia televisiossa. Pääset MEDIA BROWSER -valikkoon, kun asetat tietolevyn tai UBS-laitteen televisioon.

Jos olet tallentanut musiikkia ja valokuvia samalle tietolevylle tai samaan USB-laitteeseen, voit aloittaa musiikin toiston ja palata päävalikkoon aloittaaksesi valokuvien diaesityksen. Näin voit toistaa musiikkia ja katsella valokuvia samanaikaisesti.

Blu-ray-soitin tukee vain MP3muotoisten musiikkitiedostojen ja JPEG-muotoisten kuvatiedostojen toistoa.

Irrota USB-laite vasta, kun Blu-raysoittimen virta on katkaistu.

Jos haluat toistaa USB-laitteen sisältöä, ladatun levyn toisto on lopetettava.

## Selaustoiminnon käyttö

Musiikin toiston aikana näet NOW PLAYING -valikossa levynkannen sekä artisti-, nimi- ja raitatiedot, jos ne ovat käytettävissä. Kun selaat valokuvia, voit avata INFO-valikon ja käyttää lisätoimintoja.

## Musiikin kuuntelu

- > Ota Blu-ray-soitin käyttöön painamalla DVD.
- > Aseta musiikkia sisältävä tietolevy tai USB-laite laitteeseen.
- Valitse DATA DISC tai USB painamalla ohjainnäppäintä ylös tai alas ja paina keskinäppäintä.
- Valitse MUSIC-valikko painamalla ohjainnäppäintä ylös tai alas ja paina keskinäppäintä.
- > Selaa tiedostoja ja kansioita painamalla ohjainnäppäintä ylös tai alas ja avaa kansio tai aloita tiedoston toisto painamalla keskinäppäintä.
- > Paina ◀ ja ➡, jos haluat pikakelata toiston aikana.
- > Paina ▲ ja ▼, jos haluat selata raitoja toiston aikana.
- > Pysäytä painamalla STOP.
- > Toista toisto painamalla Repeat (Beo4: paina ensin keltaista näppäintä ja sitten 6.)
- > Jatka toistoa painamalla PLAY.
- > Siirry takaisinpäin valikoissa painamalla BACK-näppäintä tai palaa päävalikkoon pitämällä BACK-näppäin painettuna.

## MEDIA BROWSER

PHOTO MUSIC

## MEDIA BROWSER -valikko.

#### Valokuvien selaaminen

- > Ota Blu-ray-soitin käyttöön painamalla DVD.
- > Aseta valokuvia sisältävä tietolevy tai USBlaite laitteeseen.
- > Valitse DATA DISC tai USB painamalla ohjainnäppäintä ylös tai alas ja paina keskinäppäintä.
- > Valitse PHOTO-valikko painamalla ohjainnäppäintä ylös tai alas ja paina keskinäppäintä.
- > Selaa tiedostoja ja kansioita painamalla ohjainnäppäintä ylös tai alas ja avaa kansio painamalla keskinäppäintä.
- > Avaa valokuva koko ruudun kokoisena painamalla keskinäppäintä. Diaesitys alkaa automaattisesti.
- > Pysäytä painamalla STOP.
- > Jatka toistoa painamalla PLAY.
- > Siirry takaisinpäin valikoissa painamalla BACK-näppäintä tai palaa päävalikkoon pitämällä BACK-näppäin painettuna.

# PIN-koodijärjestelmä

PIN-koodijärjestelmän tarkoituksena on estää television normaali käyttö henkilöiltä, jotka eivät tiedä PIN-koodia. PINkoodijärjestelmä voidaan ottaa käyttöön haluttaessa.

Kun PIN-koodijärjestelmä on käytössä ja televisio on ollut irrotettuna verkkovirrasta 15–30 minuutin ajan, PINkoodijärjestelmä aktivoituu.

Kun televisio kytketään takaisin sähköverkkoon ja siihen kytketään virta, virta katkeaa automaattisesti neljän minuutin kuluttua. Televisio saadaan takaisin normaalitilaan antamalla PIN-koodi.

Huomautus: Jos PIN-koodi vaihdetaan useammin kuin viisi kertaa kolmen tunnin aikana, PINCODE-valikkoa ei voida käyttää kolmeen tuntiin olettaen, että televisiota ei irroteta verkkovirrasta. Jos televisio irrotetaan verkkovirrasta, kolmen tunnin jakso nollautuu.

## Ota PIN-koodijärjestelmä käyttöön

Jos haluat poistaa PIN-koodijärjestelmän käytöstä, poista PIN-koodi.

## PIN-koodijärjestelmän ottaminen käyttöön

- > Tuo näyttöön TV SETUP -valikko.
- > Paina ◀ kaksi kertaa ja sitten STOP. PINCODE-valikko tulee näkyviin.
- > Anna neljänumeroinen koodi.
- > Paina viimeisen numeron jälkeen keskinäppäintä.
- > Vahvista koodi antamalla se uudelleen ja paina sitten keskinäppäintä. Jos koodit eivät täsmää, syöttökentät tyhjenevät ja koodi on annettava uudelleen.

## PIN-koodin muuttaminen tai poistaminen

- > Tuo näyttöön TV SETUP -valikko.
- > Paina ◀ kaksi kertaa ja sitten STOP. PINCODE-valikko tulee näkyviin.
- > Anna oikea PIN-koodi ja paina keskinäppäintä. DELETE PINCODE näkyy korostettuna.
- > Poista koodi painamalla keskinäppäintä.
- > Muuttaaksesi PIN-koodin korosta NEW PINCODE painamalla ohjainnäppäintä alaspäin ja paina sitten keskinäppäintä. Anna uusi PIN-koodi ja paina keskinäppäintä. Vahvista uusi koodi antamalla se uudelleen.

Jos painoit vahingossa väärää näppäintä koodia antaessasi, paina **BACK**. Annetut numerot peruutetaan ja syöttökentät tyhjennetään.

## PINCODE

PINCODE 0 . CONFIRM PINCODE 0 .

## PINCODE

DELETE PINCODE NEW PINCODE

## Anna PIN-koodi

Jos televisio on ollut irrotettuna sähköverkosta 15–30 minuutin ajan, televisio pyytää PIN-koodia, kun siihen kytketään virta seuraavan kerran. Television virta ei välttämättä kytkeydy välittömästi. Odota noin 30 sekuntia ja yritä uudelleen.

Tärkeää! Jos televisio pyytää PIN-koodia, kun siihen kytketään virta ensimmäisen kerran, ota yhteys Bang & Olufsen -jälleenmyyjään.

Jos kadotat tai unohdat PIN-koodin, ota yhteys Bang & Olufsen -jälleenmyyjään. Jälleenmyyjä antaa pääkoodin, joka mitätöi oman koodisi.

#### PIN-koodin antaminen

- > Anna neljänumeroinen koodi.
- > Paina viimeisen numeron jälkeen keskinäppäintä.
- > Televisio toimii taas.

Jos annat koodin väärin viisi kertaa, television virta katkeaa kokonaan kolmeksi tunniksi eikä laitetta voida käyttää.

#### Jos PIN-koodi unohtuu

- > Ota yhteys Bang & Olufsen -jälleenmyyjään, jolta saat viisinumeroisen pääkoodin.
- Kun televisio kysyy PIN-koodia, avaa MASTERCODE-valikko pitämällä painettuna.
- > Anna koodi ja paina keskinäppäintä poistaaksesi PIN-koodin käytöstä ja ottaaksesi television uudelleen käyttöön.

PIN-koodijärjestelmän ottaminen uudelleen käyttöön

 Noudata PIN-koodijärjestelmän käyttöönottoon annettuja ohjeita.

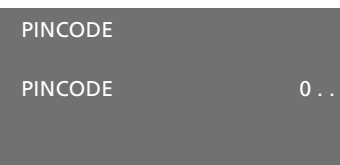

# MASTERCODE

MASTERCODE

0....

# Kaukosäätimen käyttöönotto

Sinun on määritettävä televisio käytettäväksi kaukosäätimellä joko ohjainnäppäimen kanssa tai ilman sitä.

Vaikka käytettävässä kaukosäätimessä olisi ohjainnäppäin, televisio voidaan määrittää käytettäväksi ilman ohjainnäppäintä. Se voi olla hyödyllistä, jos käytössä on BeoLink-järjestelmä, jossa on myös televisio ilman REMOTE CONTROL -valikkoa.

Jos määrität television käytettäväksi ilman ohjainnäppäintä, vaikka Beo4-kaukosäätimessäsi on ohjainnäppäin, sinun on muutettava myös Beo4-kaukosäätimen MODE-asetus. Lisätietoja saat Beo4:n opaskirjasta tai Bang & Olufsen -jälleenmyyjältä.

## Kaukosäätimen asetukset

REMOTE CONTROL -valikossa määritetään, onko käytettävässä kaukosäätimessä ohjainnäppäin.

## Kaukosäätimen asetusten määrittäminen

- > Avaa TV SETUP -valikko ja korosta OPTIONS.
- > Avaa OPTIONS-valikko painamalla keskinäppäintä ja korosta REMOTE CONTROL.
- > Avaa REMOTE CONTROL -valikko painamalla keskinäppäintä.
- Korosta haluttu asetus painamalla ohjainnäppäintä ylös tai alas.
- > Tallenna asetus painamalla keskinäppäintä.
- > Siirry takaisinpäin valikoissa painamalla BACK-näppäintä tai poistu kaikista valikoista pitämällä BACK-näppäin painettuna.

## **REMOTE CONTROL**

## NAVIGATION BUTTON NO NAVIGATION BUTTON

Katso lisätietoja valikon toiminnasta eri kaukosäädintyypeillä sivulta 5.

# Ominaisuuksien aktivointi

Television lisäominaisuuksia voidaan käyttää FEATURE ACTIVATION -valikon kautta. Lisätietoja lisäominaisuuksista saat Bang & Olufsen -jälleenmyyjältä.

## Ominaisuuksien aktivointiavain

Aktivointiavain on syötettävä, jotta laitteen lisäominaisuuksia voidaan käyttää. Aktivointiavain voidaan hankkia lähimmältä Bang & Olufsen -jälleenmyyjältä. Aktivointiavainta ei voida poistaa myöhemmin käytöstä.

#### Aktivointiavaimen syöttäminen

- > Avaa TV SETUP -valikko ja korosta OPTIONS.
- > Avaa OPTIONS-valikko painamalla keskinäppäintä ja korosta FEATURE ACTIVATION.
- > Avaa FEATURE ACTIVATION -valikko painamalla keskinäppäintä.
- > Valitse ominaisuus, jonka haluat ottaa käyttöön, ja paina keskinäppäintä.
- > Anna 12-numeroinen avainkoodi. Voit poistaa väärin annetun numeron painamalla ohjainnäppäintä vasemmalle, tai voit poistaa kaikki numerot painamalla BACK.
- Kun olet antanut numerot, hyväksy painamalla keskinäppäintä.

## HDMI MATRIX

KEY

# **HDMI** Matrix

HDMI Matrix on lisäominaisuus, jonka voi ostaa erikseen. Kun ostettu aktivointiavain syötetään, televisioon tulee käyttöön lisäominaisuuksia. HDMI Matrix itsessään on televisioon kytkettävä laite, jonka avulla televisioon voidaan liittää useita ulkoisia lähteitä ja käyttää niitä Beo6-kaukosäätimellä. Lisätietoja lisäominaisuuksista saat Bang & Olufsen -jälleenmyyjältä.

## Tärkeää tietoa

#### Bang & Olufsen -jälleenmyyjä suorittaa HDMI Matrix -kytkennän ja -asetukset.

- Beo6-kaukosäädin on määritettävä uudelleen, ennen kuin HDMI Matrix voidaan ottaa käyttöön.
- HDMI Matrixia ei voida käyttää Beo4kaukosäätimellä.
- Järjestelmään voidaan kytkeä vain yksi HDMI Matrix.
- HDMI Matrix -määrityksiä ei voida tehdä HDMI Expander -laitteella.
- Et voi määrittää sekä HDMI MATRIX
   ominaisuutta että lähdekeskusta.

## HDMI MATRIX -valikon asetukset

HDMI MATRIX -valikossa valitaan HDMI Matrix -asetukset.

#### CONNECTIONS-valikossa

- > Valitse liitäntäryhmä, johon olet kytkenyt HDMI MATRIX -laitteen.
- > Valitse kenttä HDMI MATRIX ja aseta valinnaksi YES (kyllä).
- Kenttä INPUTS tulee näkyviin ja voit määrittää kytkettävien lähteiden määrän. Määritä kenttään kytkettyjä laitteita suurempi määrä.
- > Valitse HDMI-liitäntä. Et voi valita NONE (ei mitään).
- > Tallenna asetukset ja avaa HDMI MATRIX
   -valikko painamalla keskinäppäintä.
- > Valitse kytketty HDMI Matrix -tyyppi.
- > Tallenna asetukset ja avaa CONTROLvalikko painamalla keskinäppäintä.
- > IR TYPE -asetus määrittää, kuinka television ohjaus on liitetty HDMI Matrixiin.
- > Tallenna asetukset painamalla keskinäppäintä.

Kun olet tallentanut HDMI Matrix -asetukset, esiin tulee siihen kytkettyjen lähteiden luettelo tuloliitäntöjen määritystä varten. Katso lisätietoja <u>sivulta 54</u>.

| AV1            |        |
|----------------|--------|
| SOURCE         | V.AUX2 |
| HDMI MATRIX    | YES    |
| INPUTS         | 8      |
| AUTO SELECTION | NO     |
| TIMER RECORDER | NO     |
| HDMI           | А      |
| SOUND INPUT    | HDMI   |

Jos poistat käytöstä HDMI Matrix

-kokoonpanon valitsemalla HDMI MATRIX -kentän asetukseksi NO (ei), asetukset säilyvät silti muistissa. Se tarkoittaa, että jos valitset myöhemmin kentän asetukseksi YES (kyllä), kaikki asetukset palaavat käyttöön.

Kun HDMI Matrix otetaan käyttöön, se rekisteröidään automaattisesti kohtaan V.AUX2, vaikka joku muu lähde olisi rekisteröity kohtaan V.AUX2. Muu laite on sitten rekisteröitävä muuhun lähteen nimeen.

#### Lähteiden lisääminen järjestelmään

HDMI Matrixiin liitetyt lähteet on rekisteröitävä televisiossa.

#### Tuloliitäntöjen määritykset

- > Määritä kukin tuloliitäntä yksitellen.
- > Nimeä kukin tuloliitäntä noudattamalla kuvaruudussa näkyviä ohjeita. Jos tuloliitäntää ei nimetä, sille käytetään valitun PUC-luettelon nimeä.
- > Valitse PUC-lähde tuloliitännälle. Lähteet on jaettu neljään luokkaan: SET-TOP BOX, DVD PLAYER/RECORDER, VIDEO RECORDER ja OTHER.
- > Kun tallennat tuloliitäntäasetukset, voit määrittää seuraavan tuloliitännän. Jatka menettelyä, kunnes kaikki tuloliitännät on määritetty.
- > Avaa CONNECTIONS-valikko painamalla vihreää näppäintä.

| HDMI MATRIX |      |
|-------------|------|
| INPUT 1     | NONE |
| INPUT 2     | NONE |
| INPUT 3     | NONE |
| INPUT 4     | NONE |
| INPUT 5     | NONE |
| INPUT 6     | NONE |
| INPUT 7     | NONE |
| INPUT 8     | NONE |
|             |      |

# Teksti-TV

Tekstitelevision käyttöohjeet ovat kohdassa Aloittaminen, mutta voit myös tallentaa tekstitelevisiosivuja nopeaa käyttöä varten.

# Tekstitelevision suosikkisivujen tallennus

Kunkin kanavan tekstitelevisiopalvelulla on käytettävissä yhdeksän MEMO-sivua.

#### MEMO-sivun luominen

- > Avaa usein katsomasi sivu.
- > Siirrä kohdistin valikkopalkissa kohtaan SETUP painamalla ohjainnäppäintä vasemmalle tai oikealle ja paina sitten keskinäppäintä. Näyttöön tulee yhdeksän numeroitua MEMO-paikkaa, joista ensimmäinen näkyy korostettuna.
- > Tallenna nykyinen sivu painamalla keskinäppäintä. Kohdistin siirtyy seuraavaan käytettävissä olevaan MEMO-paikkaan.
- Valitse seuraava tallennettava tekstitelevision sivu kaukosäätimen numeronäppäimillä.
- > Tee samoin jokaiselle sivulle, jonka haluat tallentaa.
- > Poistu MEMO-asetuksista siirtämällä kohdistin tekstitelevision valikkopalkin kohtaan BACK ja painamalla sitten keskinäppäintä.
- > Poistu tekstitelevisiosta painamalla **BACK**.

## MEMO-sivujen päivittäinen käyttö

Tekstitelevision MEMO-sivujen käyttäminen on nopeaa. Esimerkiksi töihin lähdettäessä tekstitelevisiosta voidaan hakea liikennetiedot.

## MEMO-sivujen katsominen

- > Avaa tekstitelevisio painamalla **Text**.
- > Selaa MEMO-sivuja painamalla ◀ tai ▶.
- > Poistu tekstitelevisiosta painamalla BACK.

#### MEMO-sivun poistaminen

- > Siirrä kohdistin kohtaan SETUP painamalla ohjainnäppäintä vasemmalle tai oikealle ja paina sitten keskinäppäintä.
- > Siirrä kohdistin poistettavalle MEMOsivulle ja paina keltaista näppäintä.
- > Vahvista painamalla keltaista näppäintä uudelleen.

# Kanavankatselu tekstitelevision tekstityksen kanssa

Jos haluat tekstityksen näkyvän automaattisesti tiettyä ohjelmaa varten (kun tekstitys on saatavilla), tallenna tekstityssivu MEMO-sivuksi numero 9.

Kun valitset DVB-kanavan, sinun on avattava tekstitelevisio, jotta tekstitykset näkyvät. Jos olet tallentanut muita MEMO-sivuja, tekstityssivu on tallennettava MEMO-sivuksi 1.

Jos televisio on liitetty Master Link -kaapelilla toiseen televisioon, näiden televisioiden MEMO-sivut eivät ole yhteisiä. MEMO-sivut on tallennettava manuaalisesti kaikkiin linkitettyihin televisioihin.

# Muiden laitteiden käyttö Beo6- tai Beo4kaukosäätimellä

Sisäänrakennettu Peripheral Unit Controller -oheislaiteohjain toimii tulkkina kiintolevytallentimeen kytketyn videolaitteiston, kuten digiboksin, videonauhurin tai -tallentimen tai DVD-soittimen ja Bang & Olufsen -kaukosäätimen välillä.

Bang & Olufsen -kaukosäätimellä voit käyttää muiden valmistajien laitteiden toimintoja.

Kun kytket laitteen käyttöön, toiminnot ovat käytettävissä Beo6:n näytössä tai television kuvaruudussa näkyvässä valikon päällekkäiskuvassa, jos käytät Beo4-kaukosäädintä.

Ohjeita laitteistosi eri toimintojen käytöstä saat tuotteiden omista käyttöoppaista.

Jotkin television ominaisuuksista ja toiminnoista eivät ehkä ole käytettävissä, jos järjestelmään on kytketty muita kuin Bang & Olufsen -laitteita. Kaikkia markkinoilla olevia videolaitteita ei voida käyttää Bang & Olufsen -kaukosäätimellä. Lisätietoja tuetuista laitteista saat Bang & Olufsen -jälleenmyyjältä.

## Beo6-kaukosäätimen käyttö

Laitteidesi tärkeimpiä toimintoja voidaan käyttää Beo6-kaukosäätimellä. Kaikki toiminnot eivät välttämättä toimi Beo6:lla. Käytettävissä olevat palvelut ja toiminnot näkyvät Beo6:n näytössä, kun kytket laitteeseen virran.

- > Kytke liitetty laitteisto käyttöön painamalla lähteen näppäintä (esim. DTV).
- > Paina Beo6:n näytössä haluamasi toiminnon näppäintä.

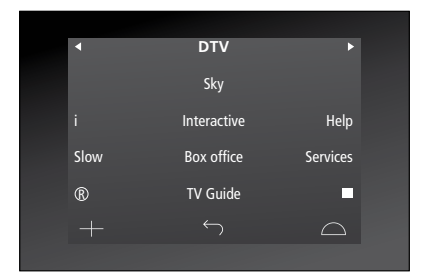

Esimerkki digiboksin käyttönäppäimistä Beo6:n näytössä.

## Laitteistovalikoiden käyttö

Kun olet aktivoinut kytketyn laitteen, voit käyttää sen valikoita kaukosäätimen avulla.

#### Kun laitteistovalikot ovat näkyvissä

- > Liiku valikoissa painamalla ohjainnäppäintä ylös, alas, vasemmalle tai oikealle.
- > Paina keskinäppäintä toiminnon valitsemiseksi ja käyttämiseksi.
- > Poistu valikoista tai siirry edelliseen valikkoon painamalla BACK.
- > Paina + ja anna numeronäppäimillä tietoja valikoissa tai palveluissa. (Beo4: käytä numeronäppäimiä.)
- > Käytä värillisiä näppäimiä liitetyn laitteen valikkojen ilmoittamalla tavalla.
- > Siirry takaisinpäin valikoissa painamalla BACK-näppäintä tai poistu kaikista valikoista pitämällä BACK-näppäin painettuna.

Jos olet valinnut lähteeksi kytketyn laitteen, avaa television päävalikko painamalla kaksi kertaa **Menu**.

## Beo4-kaukosäätimen käyttö

Jos käytössä on Beo4-kaukosäädin, joitakin toimintoja voidaan käyttää suoraan sen avulla, kun laitteeseen kytketään virta. Lisätoiminnot ovat käytettävissä näyttöön avautuvan valikon päällekkäiskuvan kautta. Tästä valikosta näet, mitkä Beo4:n näppäimet käyttävät tiettyjä palveluja ja toimintoja.

Bang & Olufsen -jälleenmyyjäsi voi toimittaa sinulle Show mapping -tiedot, joista selviää tarkemmin, kuinka liitettyjä laitteita käytetään Beo4kaukosäätimellä.

- > Kytke liitetty laitteisto käyttöön painamalla lähteen näppäintä (esim. V.MEM).
- > Avaa valikon päällekkäiskuva painamalla MENU.
- > Anna valitsemasi toiminnon numero numeronäppäimin tai aktivoi toiminto painamalla jotakin värillistä näppäintä.

Päähuoneen televisioon liitettyjen laitteiden valikon päällekkäiskuvia ei voida näyttää linkkihuoneen television kuvaruudussa. Voit silti käyttää eri ominaisuuksia, jos painat LIST-näppäintä ja tuot sitten näkyviin vaihtoehdon SHIFT painamalla ohjainnäppäintä ylös- tai alaspäin. Valitse sitten numero tai väri.

#### Suora käyttö Beo4:llä

Jos tiedät, millä Beo4:n näppäimellä käytetään haluamaasi toimintoa, voit käyttää toimintoa avaamatta ensin valikon päällekkäiskuvaa.

#### Kun laitteisto on kytkettynä käyttöön

- > Aktivoi toiminto painamalla jotakin värillistä näppäintä.
- > Tuo näkyviin kanavaopas (Program Guide) tai parhaillaan/seuraavaksi näkyvät ohjelmat painamalla pitkään keskinäppäintä, jos laitteesi tukee näitä toimintoja.
- > Paina MENU ja ota haluamasi toiminto käyttöön numeronäppäimillä.
- > Siirry kanavasta toiseen painamalla ▲ tai ▼\*.
   > Kelaa sisältöä (esim, tallenteita) taakse- ja
- eteenpäin painamalla € tai ►\*.

\* Tämä toimenpide ei koske Beo4kaukosäädintä ilman ohjainnäppäintä.

Joidenkin järjestelmään liitettyjen laitteiden kohdalla on painettava LIST-näppäintä ja tuotava näkyviin SHIFT painamalla ohjainnäppäintä ylös tai alas, ja sitten kytkettävä laite päälle tai pois painamalla näppäintä 9. Joidenkin laitteiden kohdalla on painettava PLAY ja sitten 0.

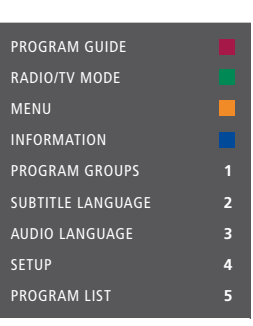

Esimerkki valikon päällekkäiskuvasta. Beo4:n näppäimet näkyvät valikossa oikealla ja niiden ohjaamat toiminnot vasemmalla. Valikossa voi näkyä myös kytketyn laitteen mukana tulleen kaukosäätimen näppäimiä.

# Audiojärjestelmän kytkentä ja käyttö

Kun televisioon kytketään yhteensopiva Bang & Olufsen -audiojärjestelmä Master Link -kaapelilla, saadaan käyttöön integroidun audio-/ videojärjestelmän edut.

CD-levyä voidaan kuunnella televisioon kytkettyjen kaiuttimien kautta tai TV-ohjelman ääni voidaan lähettää audiojärjestelmän kaiuttimien kautta.

Audio-/videojärjestelmä voidaan sijoittaa samaan huoneeseen tai vaihtoehtoisesti televisio voidaan sijoittaa yhteen huoneeseen ja audiojärjestelmä siihen kytketyn kaiutinsarjan kanssa toiseen huoneeseen.

Jos haluat käyttää Master Link -kytkentää audio-/videojärjestelmän yhdistämiseksi, määritä POWER SAVING -asetuksksi OFF, <u>katso sivu 42</u>.

Kaikkia Bang & Olufsen -audiojärjestelmiä ei voi kytkeä televisioon.

## Audiojärjestelmän kytkeminen televisioon

Kytke BeoLink-kaapeli television MASTER LINK -liitännän ja audiojärjestelmän MASTER LINK -liitännän välille.

## AV-asetusten ohjelmoiminen Beo6kaukosäätimellä

Jos televisioon on kytketty AV-järjestelmä, käyttövaihtoehdon (Option) asetusta on ehkä muutettava Beo6-kaukosäätimellä. Kytke koko järjestelmä ensin valmiustilaan.

## Television Option-asetus

- > Asetu television eteen.
- > Pidä näppäintä painettuna ja paina keskinäppäintä Beo6:n Setup-valikon avaamiseksi.
- > Vapauta molemmat näppäimet.
- > Avaa Beo6:n Option Programming -näyttö painamalla Option Pgm.
- > Paina television sijoituspaikan mukaista näppäintä, esim. Tv Area.

## Audiojärjestelmän Option-asetus

- > Asetu audiojärjestelmän eteen.
- > Pidä näppäintä painettuna ja paina keskinäppäintä Beo6:n Setup-valikon avaamiseksi.
- > Vapauta molemmat näppäimet.
- > Avaa Beo6:n Option Programming -näyttö painamalla Option Pgm.
- Paina audiojärjestelmän sijoituspaikan mukaista näppäintä, esim. Audio Area.

Jos siirrät linkkihuoneen laitteita toiseen huoneeseen, muista viedä Beo6-kaukosäätimesi Bang & Olufsen -jälleenmyyjän konfiguroitavaksi.

## AV-asetusten ohjelmoiminen Beo4kaukosäätimellä

AV-järjestelmään kytketyn television Option-asetus voidaan ohjelmoida Beo4-kaukosäätimellä. Kytke koko järjestelmä ensin valmiustilaan.

## Television Option-asetus

- > Pidä Beo4:n •-näppäintä painettuna ja paina LIST.
- > Vapauta molemmat näppäimet.
- > Tuo OPTION? näkyviin Beo4:n näyttöön painamalla ohjainnäppäintä ylös tai alas ja paina sitten keskinäppäintä.
- > Tuo V.OPT Beo4:n näyttöön painamalla ohjainnäppäintä ylös tai alas ja näppäile sitten asianmukainen numero (1, 2, 4, 5 tai 6).

## Audiojärjestelmän Option-asetus

- > Pidä Beo4:n •-näppäintä painettuna ja paina LIST.
- > Vapauta molemmat näppäimet.
- > Tuo OPTION? näkyviin Beo4:n näyttöön painamalla ohjainnäppäintä ylös tai alas ja paina sitten keskinäppäintä.
- > Tuo A.OPT Beo4:n näyttöön painamalla ohjainnäppäintä ylös tai alas ja näppäile sitten asianmukainen numero (0, 1, 2, 4, 5 tai 6).

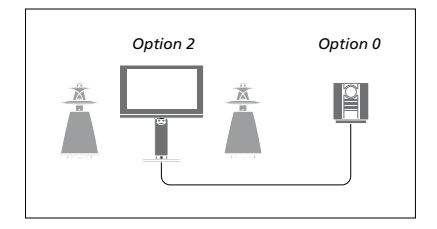

Jos televisio ja audiojärjestelmä ovat samassa huoneessa ja kaikki kaiuttimet on kytketty televisioon, valitse BeoSystemin asetukseksi Option 2 ja audiojärjestelmän asetukseksi Option 0.

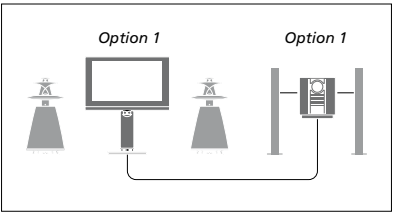

Jos televisio (lisäkaiuttimilla tai ilman) ja audiojärjestelmä (kaiuttimet kytkettyinä) ovat samassa huoneessa, valitse television asetukseksi Option 1 ja audiojärjestelmän asetukseksi Option 1.

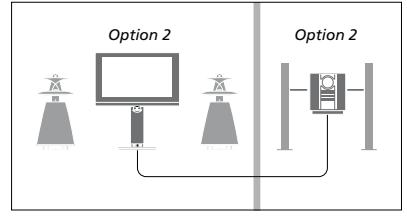

Jos audiojärjestelmä on eri huoneessa kuin televisio (lisäkaiuttimilla tai ilman), valitse television asetukseksi Option 2 ja audiojärjestelmän asetukseksi Option 2.

Katso lisätietoja käyttövaihtoehdoista Option 4, 5 ja 6 <u>sivuilta 63</u> ja <u>65</u>. Kysy lisätietoja jälleenmyyjältä.

## Audio-/videojärjestelmän käyttö

Jos integroit audiojärjestelmän ja television, voit valita jokaiselle videotallenteelle tai audio-ohjelmalle sopivan kaiutinyhdistelmän ja tallentaa videon ääntä audiojärjestelmällä.

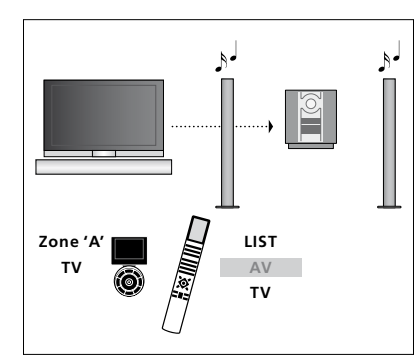

Kun haluat kuunnella television ääntä audiojärjestelmän kaiuttimista ilman kuvaruudun kuvaa, valitse audiojärjestelmän kaiuttimien alue Beo5:llä ja paina sitten lähteen näppäintä, esimerkiksi TV-näppäintä. (Beo4: paina LIST ja tuo AV näkyviin Beo4:n näyttöön painamalla ohjainnäppäintä ylös tai alas, ja paina sitten TV). Beo6:n ohjeet ovat vasemmalla ja Beo4:n ohjeet oikealla.

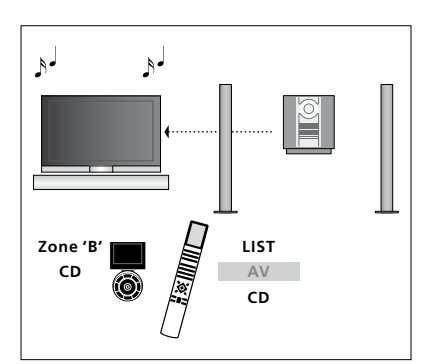

Kun haluat kuunnella audiojärjestelmän ääntä television kaiuttimista, valitse televisioon kytkettyjen kaiuttimien alue Beo6:lla. Paina sitten audiolähteen näppäintä, esimerkiksi CD-näppäintä. (Beo4: paina LIST ja tuo AV näkyviin Beo4:n näyttöön painamalla ohjainnäppäintä ylös tai alas, ja paina sitten CD). Beo6:n ohjeet ovat vasemmalla ja Beo4:n ohjeet oikealla.

# Äänen ja kuvan jako BeoLink-liitännän avulla

BeoLink-järjestelmän avulla kuva ja/tai ääni voidaan jakaa kodin kaikkiin huoneisiin.

Esimerkiksi olohuoneeseen sijoitettu televisio voidaan kytkeä toisessa huoneessa olevaan videojärjestelmään tai kaiutinsarjaan, jolloin ääni tai kuva voidaan "siirtää" toiseen huoneeseen.

Jos BeoLink-jakelujärjestelmä on asennettu, televisiota voidaan käyttää joko päähuoneessa (esim. olohuoneessa) tai linkkihuoneessa (esim. työ- tai makuuhuoneessa).

Tietyissä olosuhteissa modulaattorin asetuksia saatetaan joutua muuttamaan.

## Linkkikytkennät

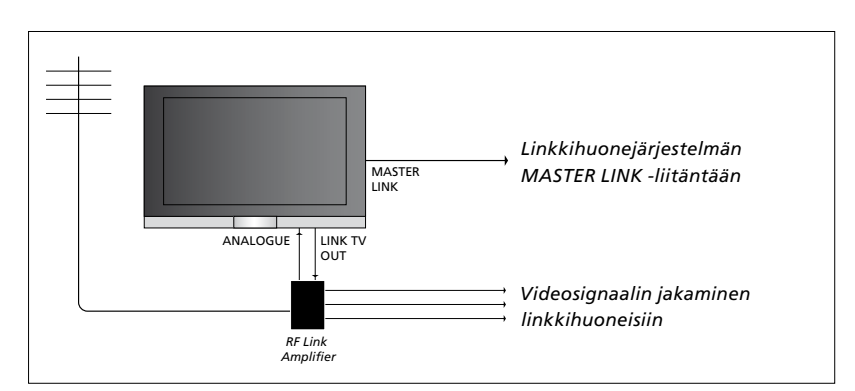

Päähuoneen televisio on kytkettävä linkkihuoneen järjestelmään Master Link -kaapelilla:

- > Kytke Master Link -kaapeli television MASTER LINK -liitäntään.
- > Jos myös videosignaalit halutaan linkittää, kytke tavallinen antennikaapeli television LINK TV -liitäntään. Vie antennikaapeli sitten RF-linkkivahvistimeen ja Master Link -kaapeli linkkihuoneeseen. Noudata linkkihuoneen laitteiden mukana toimitettuja ohjeita.

Jos Master Link -liitäntään on jo kytketty audiojärjestelmä ja haluat kytkeä lisää laitteita, Master Link -kaapeli on jaettava kahteen osaan, jotka yhdistetään linkkihuoneesta tulevaan kaapeliin erityisen liitäntärasian avulla. Kysy lisätietoja Bang & Olufsen -jälleenmyyjältä.

HDMI-, VGA- ja Y–Pb–Pr-signaaleja ei voida jakaa päähuoneen televisiosta linkkihuoneen järjestelmään.

Jos määrität POWER SAVING -asetukseksi ON, et voi käyttää televisiota tai sen lähteitä linkkihuoneesta, kun päähuoneen televisio on valmiustilassa.

## Järjestelmämodulaattori

Jos käytössä on audiokokoonpano, esim. BeoLink Active/Passive, ja haluat asentaa samaan huoneeseen myös ei-linkitettävän TV:n, valitse modulaattorin asetukseksi ON. Tehdasasetus on AUTO, joka on valittava, kun käytetään linkitettävää Bang & Olufsen -televisiota.

## Järjestelmämodulaattorin ottaminen kävttöön

- > Avaa TV SETUP -valikko ja korosta OPTIONS.
- > Avaa OPTIONS-valikko painamalla keskinäppäintä ja korosta CONNECTIONS.
- > Avaa CONNECTIONS-valikko painamalla keskinäppäintä ja korosta LINK.
- > Avaa LINK-valikko painamalla keskinäppäintä ja korosta MODULATOR.
- > Tuo näkyviin ON painamalla ohjainnäppäintä vasemmalle tai oikealle.
- > Tallenna asetus painamalla keskinäppäintä tai
- » ... poistu kaikista valikoista tallentamatta pitämällä BACK-näppäin painettuna.

## Linkkitaajuus

Jos esimerkiksi paikallinen TV-asema lähettää ohjelmaa BeoLink-järjestelmän tehdasasetustaajuudella (599 MHz), järjestelmämodulaattori on viritettävä vapaalle taajuudelle. Jos päähuoneen television linkkitaajuutta muutetaan, myös linkkihuoneen television taajuus on muutettava vastaavaksi.

#### Linkkitaajuuden muuttaminen

- > Avaa TV SETUP -valikko ja korosta OPTIONS.
- > Avaa OPTIONS-valikko painamalla keskinäppäintä ja korosta CONNECTIONS.
- > Avaa CONNECTIONS-valikko painamalla keskinäppäintä ja korosta LINK.
- > Avaa LINK-valikko painamalla keskinäppäintä ja korosta FREQUENCY.
- > Etsi vapaa taajuus painamalla ohjainnäppäintä vasemmalle tai oikealle.
- > Tallenna asetus painamalla keskinäppäintä tai
- » ... poistu kaikista valikoista tallentamatta pitämällä BACK-näppäin painettuna.

| LINK                   |             |
|------------------------|-------------|
| FREQUENCY<br>MODULATOR | 599<br>AUTO |
|                        |             |

LINK-valikko.

Testikuva tulee näkyviin, kun linkkitaajuutta viritetään linkkihuoneessa. FINE TUNE on käytettävissä vain linkkihuoneessa / Option 4 -kokoonpanoissa.

# Televisio linkkihuoneessa

Jos kotiisi on asennettu BeoLink ja televisio sijoitetaan linkkihuoneeseen, kaikkia linkkijärjestelmään kytkettyjä laitteita voidaan käyttää television kautta.

Kytke televisio linkkihuoneeseen seuraavasti:

- 1 Kytke linkkihuoneen televisio sähköverkkoon.
- 2 Ohjelmoi linkkihuoneen televisioon oikea Option asetus kaukosäätimellä.
- 3 Irrota linkkihuoneen televisio sähköverkosta.
- 4 Tee tarvittavat kytkennät.
- 5 Kytke linkkihuoneen televisio sähköverkkoon.

## **Option-asetus**

Koko järjestelmän toiminnan varmistamiseksi on tärkeää, että linkkihuoneen televisioon on asetettu oikea Option ennen sen kytkemistä päähuoneen televisioon.

#### Beo6-kaukosäätimellä

- > Asetu linkkihuoneen television eteen.
- Pidä näppäintä painettuna ja paina keskinäppäintä Beo6:n Setup-valikon avaamiseksi.
- > Vapauta molemmat näppäimet.
- > Avaa Beo6:n Option Programming -näyttö painamalla Option Pgm.
- Paina television sijoituspaikan mukaista näppäintä.

#### Beo4-kaukosäätimellä

- > Pidä Beo4:n •-näppäintä painettuna ja paina LIST.
- > Vapauta molemmat näppäimet.
- > Tuo OPTION? näkyviin Beo4:n näyttöön painamalla ohjainnäppäintä ylös tai alas ja paina sitten keskinäppäintä.
- > Tuo V.OPT näkyviin Beo4:n näyttöön painamalla ohjainnäppäintä ylös tai alas ja paina sitten 6\*..

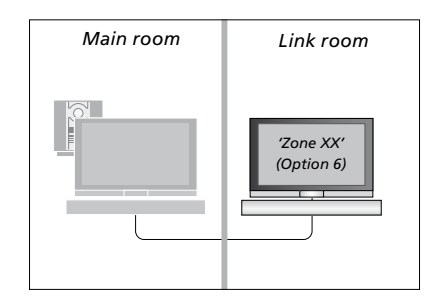

\*Jos televisio kytketään linkkihuoneeseen, jossa on jo kytkettynä muita linkkijärjestelmiä (esim. kaiuttimet), sen käyttövaihtoehdoksi on asetettava Option 5.

## Toimintojen käyttö linkkihuoneessa

Linkkihuoneessa voidaan käyttää kaukosäätimellä kaikkia linkkijärjestelmään kytkettyjä laitteita.

## Vain yhdessä huoneessa olevien lähteiden käyttäminen

- > Paina haluamasi lähteen näppäintä, esimerkiksi RADIO.
- > Käytä valittua lähdettä tavalliseen tapaan.

# Päähuoneen lähteiden käyttäminen – molemmissa huoneissa oleva lähde

- > Avaa lähdenäyttö painamalla Linknäppäintä. (Beo4: paina LIST ja tuo LINK näkyviin Beo4:n näyttöön painamalla ohjainnäppäintä ylös tai alas.)
- > Paina haluamasi lähteen näppäintä, esimerkiksi TV.
- > Käytä lähdettä tavalliseen tapaan.

# Linkkihuoneen lähteiden käyttäminen – molemmissa huoneissa oleva lähde

- > Paina haluamasi lähteen näppäintä, esimerkiksi TV.
- > Käytä lähdettä tavalliseen tapaan.

## Stereoäänen kuunteleminen linkkihuoneessa

Tavallisesti päähuoneen videolähteen (kuten digiboksin) ääni lähetetään linkkihuoneeseen monoäänenä. Stereoääni voidaan kuitenkin valita seuraavasti:

- > Kytke televisioon virta painamalla TV.
- > Avaa lähdenäyttö painamalla AV-näppäintä. (Beo4: paina LIST ja tuo AV näkyviin Beo4:n näyttöön painamalla ohjainnäppäintä ylös tai alas.)
- > Ota päähuoneen televisioon kytketty lähde (kuten digiboksi) käyttöön painamalla DTV.

Kun tämä toiminto on käytössä, muita päähuoneen lähteitä ei voida jakaa muihin linkkihuonejärjestelmiin.

Päähuoneen ja linkkihuoneen välinen ääni ei ole aina synkronoitu. Joissakin tapauksissa voit synkronoida äänen valitsemalla lähteen ja painamalla AV-näppäintä ja valitsemalla sitten lähteen uudelleen. (Beo4: valitse lähde, paina LIST ja tuo AV näkyviin Beo4:n näyttöön painamalla ohjainnäppäintä ylös tai alas ja valitse lähde uudelleen).

Jos vaihdat päähuoneen lähdettä, äänenvoimakkuus saattaa muuttua.

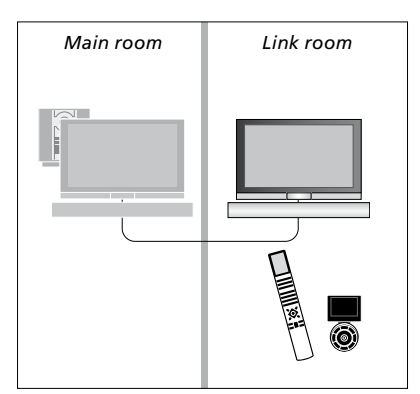

# Kaksi televisiota samassa huoneessa

Jos televisio sijoitetaan huoneeseen, jossa on entuudestaan Bang & Olufsen -televisio, ja kumpikin televisio voi vastaanottaa kaukosäätimen komentoja, television Option-asetusta on muutettava. Näin estetään kummankin television virran kytkeytyminen yhtä aikaa.

Kun television Option-asetus ohjelmoidaan, irrota sähköverkosta se televisio, jota et halua ohjelmoida. Näin varmistetaan, että vain oikean television Option-asetus ohjelmoidaan.

## Yksi kaukosäädin kahdelle televisiolle

Jotta televisio toimisi oikein, on tärkeää määrittää oikea Option-asetus. Jos käytössä on Beo4-kaukosäädin, television käyttövaihtoehdoksi on valittava Option 4. Jos käytössä on Beo6-kaukosäädin, televisio on määritettävä oikealle alueelle\*.

## Beo4 – Television käyttäminen Option 4 -tilassa

Normaalisti lähde (esimerkiksi TV) otetaan käyttöön painamalla lähteen näppäintä kaukosäätimessä. Kun television käyttövaihtoehdoksi asetetaan Option 4 ja käytössä on Beo4-kaukosäädin, on kuitenkin toimittava seuraavasti:

- > Paina LIST ja tuo LINK näkyviin Beo4:n näyttöön painamalla ohjainnäppäintä ylös tai alas.
- > Paina lähteen näppäintä, esimerkiksi TV.

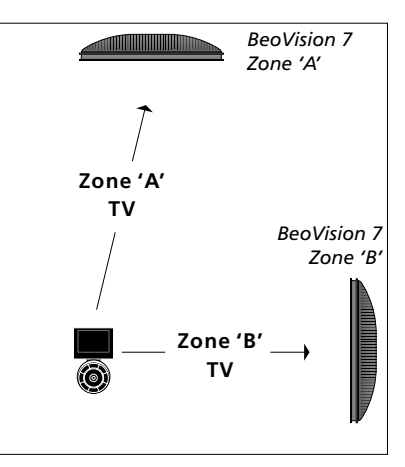

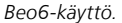

\*HUOMAA! Lisätietoja alueen valinnasta saat Bang & Olufsen -jälleenmyyjältä.

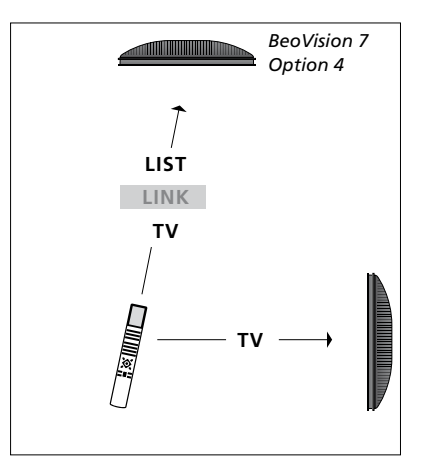

Käyttö Beo4:llä.